## From hospital to home

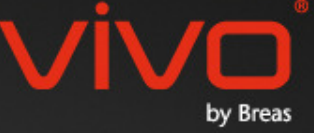

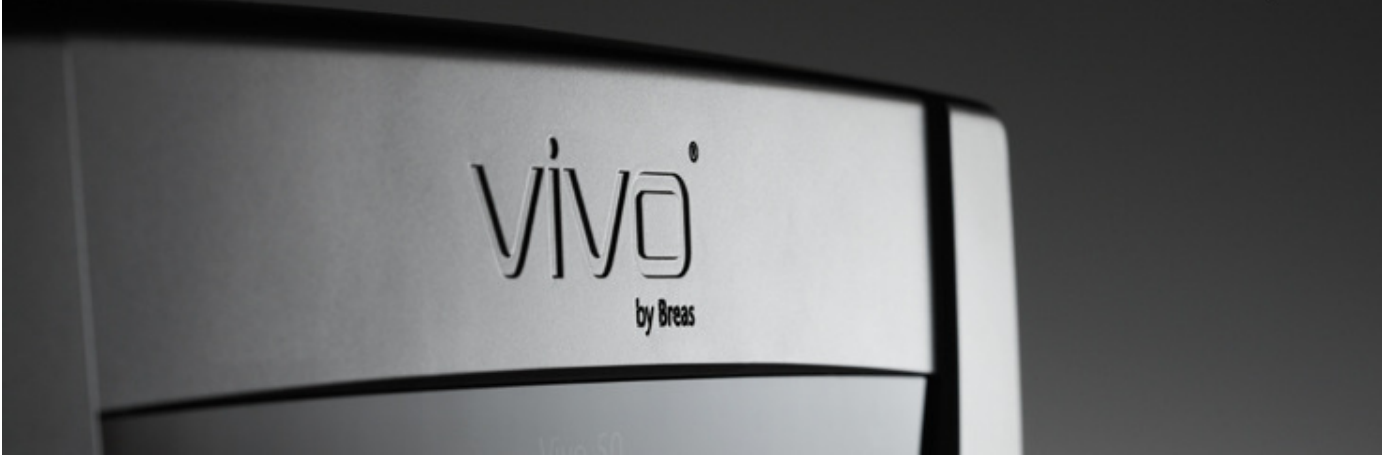

# Aide du logiciel PC Vivo

#### 1. Introduction

- 1.1 Guide rapide
- 1.2 Logiciel
- 1.3 Aide au logiciel
- 1.4 Gestion des données du patient

#### 2. Interface utilisateur

- 2.1 Sélection de fonction
- 2.2 L'écran du logiciel PC
- 2.3 Menus
- 2.4 Barre d'outils
- 2.5 Vues et fonctions
- 2.6 Panneau des sessions
- 2.7 Graphes
- 2.8 Panneau des réglages au niveau du
- marqueur

#### 3. Dialogues

- 3.1 Nouveau profil de patient
- 3.2 Ouvrir/Importer un profil de patient
- 3.3 Copier vers/Exporter un profil de patient
- 3.4 <u>Ajouter/supprimer une archive de</u>

#### patient

- 3.5 Information appareil
- 3.6 Changer les noms de profils
- 3.7 <u>Configuration du proxy</u>
- S.7 Comgaration du proxy

#### 4. Vue des informations sur le patient

- 4.1 Présentation
- 4.2 Utilisation

#### 5. Vue des données 24 heures

- 5.1 Présentation
- 5.2 <u>Utilisation</u>

#### 6. Vues des données mensuelles

- 6.1 Présentation
- 6.2 Utilisation

#### 7. Vue des données annuelles

- 7.1 Présentation
- 7.2 Utilisation

#### 8. Vue des alarmes

- 8.1 Présentation
- 8.2 Utilisation

#### 9. Vue moniteur

- 9.1 Présentation
- 9.2 Utilisation

#### 10. Vue relecture

- 10.1 Présentation
- 10.2 Utilisation

#### 11. Rapport

- 11.1 Imprimer rapport
- 11.2 Sélectionner logo rapport

# 1. Introduction

## 1.1 Guide rapide

Le logiciel PC Vivo 50/60 est conçu pour assurer le suivi du traitement du patient. Pour utiliser le logiciel PC Vivo 50/60, vous devez transférer les données du Vivo 50/60 à votre PC. Le logiciel PC peut communiquer avec le ventilateur de deux manières, soit avec un câble USB soit avec une carte mémoire CompactFlash.

#### Communication avec Vivo 50 ou Vivo 60 en utilisant un câble USB

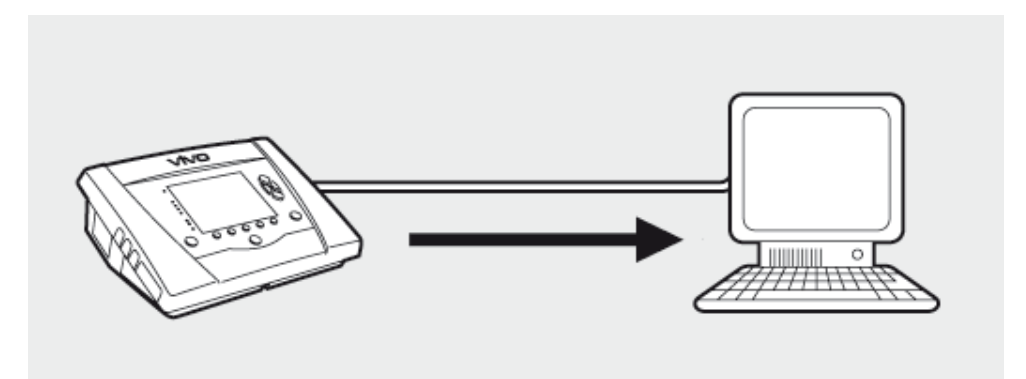

Pour des raisons de sécurité électrique, il est recommandé d'utiliser un ordinateur portable fonctionnant sur batterie et non pas un ordinateur connecté au secteur. L'utilisation d'un ordinateur de bureau ou portable connecté au secteur peur exiger un câble USB isolé, en fonction du symbole sur le port USB du ventilateur :

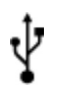

Le port de connexion de données USB du ventilateur n'est pas isolé : Utilisez un câble USB (nº d'article EU : 005092, Royaume-Uni : 005093, États-Unis : 005094).

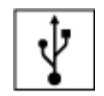

i

Le port de connexion de données USB du ventilateur est isolé : un câble USB isolé n'est pas nécessaire.

Un câble de données USB (nº d'article 004886) peut être utilisé :

- si aucun patient n'est connecté au ventilateur ou
- si le patient est connecté au ventilateur et un ordinateur portable fonctionnant sur batterie est utilisé.

1. Connectez le câble USB au Vivo 50/60 du côté gauche du ventilateur.

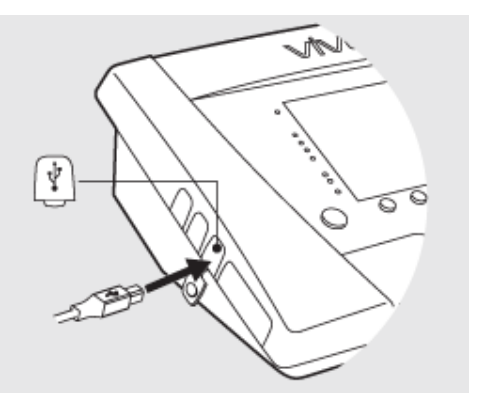

2. 2. Connectez le câble USB à votre PC.

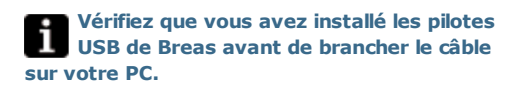

3. Le Vivo 50/60 est maintenant connectée au PC. Téléchargez les données du ventilateur en sélectionnant Données du ventilateur > Télécharger les données du ventilateur ... dans le menu ou cliquez sur l'icône Télécharger les données du ventilateur de la barre d'outils.

Si c'est la première fois qu'un ventilateur avec un numéro de série spécifique est utilisé, le dialogue **Entrer des informations sur le ventilateur** apparaît. Le type et le numéro de série du ventilateur sont lus depuis le ventilateur. Le numéro d'immatriculation est un numéro administratif optionnel que l'organisme de soins peut décider d'attribuer au ventilateur.

**4.** Les données et les réglages du ventilateur sont maintenant téléchargés depuis le ventilateur et peuvent être visualisés et analysés via le logiciel PC Vivo 50/60.

| <ul> <li>Télé<u>c</u>harger les données</li> <li>Supprimer les télécharge</li> <li>Supprimer les enregistre</li> </ul> | de la carte 😽<br>ments<br>ments    |
|----------------------------------------------------------------------------------------------------|------------------------------------|
| <b></b>                                                                                                    | 🗠 🖪 📮                              |
| Entrer des informations sur                                                                                            | le ventilateur                     |
| Veuillez indiquer toutes les inform                                                                                    | nations nour le nouveau ventilateu |
| Veuillez indiquer toutes les inform<br>Type de ventilateur                                                             | Vivo50                             |
| Veuillez indiquer toutes les inform<br>Type de ventilateur<br>Numéro de série<br>Numéro de traçabilité de l'unité      | Vivo50 997654 123456               |
| Veuillez indiquer toutes les inform<br>Type de ventilateur<br>Numéro de série<br>Numéro de traçabilité de l'unité      | Vivo50 1<br>997654<br>123456       |
| Veuillez indiquer toutes les inform<br>Type de ventilateur<br>Numéro de série<br>Numéro de traçabilité de l'unité      | Vivo50 997654<br>123458            |

| Données du ventilateur Vivo50 A400369 au patient Name M | Name id xxxxxxxxxxxxxxxxx |
|---------------------------------------------------------|---------------------------|
| Téléchargement données Année                            |                           |
| Téléchargement données Mois                             |                           |
| Téléchargement données 24 h                             |                           |
| Féléchargement données 24 h                             |                           |
| Télérhamement terminé l                                 |                           |
| Telechargement termine I                                |                           |
| OK Annuler                                              |                           |

#### Communication avec Vivo 50 ou Vivo 60 en utilisant une carte mémoire

Vous pouvez aussi communiquer avec le Vivo 50/60 en utilisant une carte mémoire.

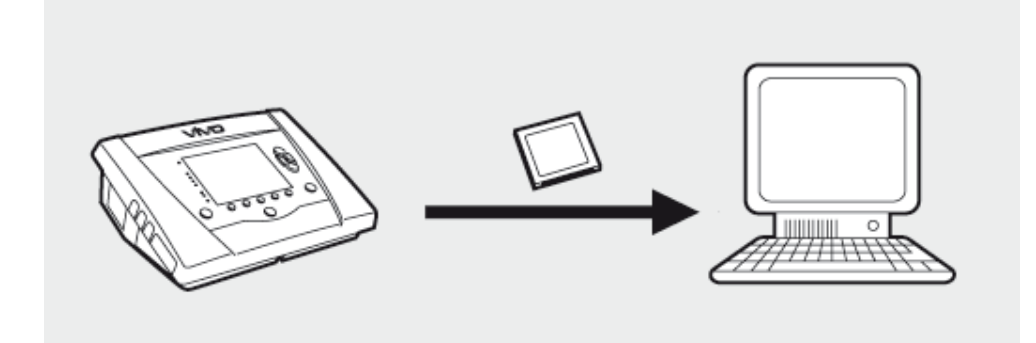

**1.** Insérez la carte mémoire dans le lecteur sur le côté du Vivo 50/60. Vérifiez que la carte mémoire est bien insérée.

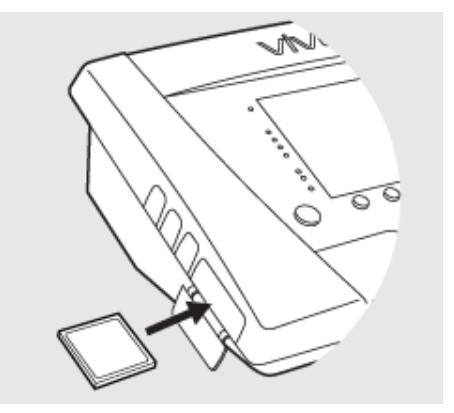

2. Quand la carte mémoire est insérée dans le ventilateur, le menu Mémoire appareil s'affiche automatiquement. Sélectionnez Sauv. données mém. sur carte et attendez pendant que le ventilateur sauvegarde sur la carte mémoire.

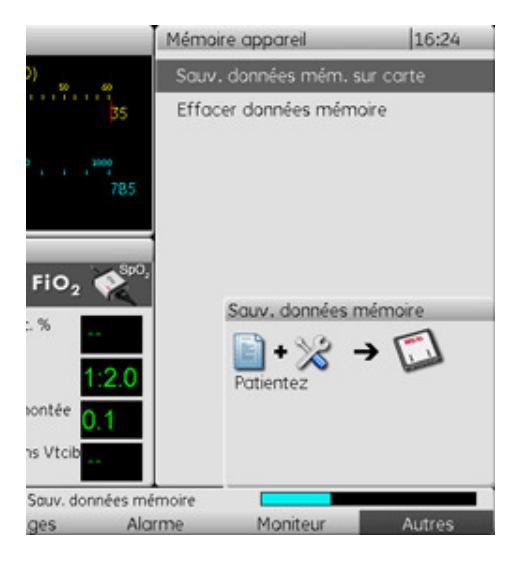

3. Connectez le lecteur de carte mémoire au PC et insérez la carte mémoire.

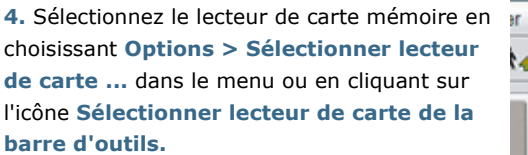

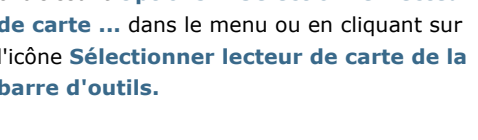

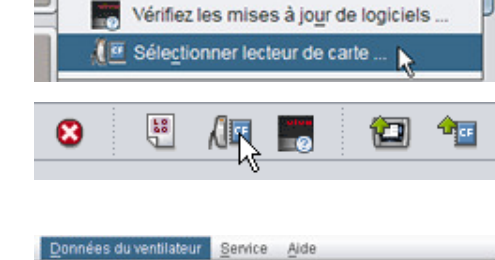

Options Données du ventilateur Service

Sélectionner logo rapport ...

An Taille de police

Langue

0

12

24

Aide

6. Pour télécharger les données du ventilateur, sélectionnez Données du ventilateur > Télécharger les données de la carte dans le menu ou utilisez l'icône de la barre d'outils.

Si c'est la première fois qu'un ventilateur avec un numéro de série spécifique est utilisé, le dialogue Entrer des informations sur le ventilateur apparaît. Le type et le numéro de série du ventilateur sont lus depuis la carte mémoire. Le numéro d'immatriculation est un numéro administratif optionnel que l'organisme de soins peut décider d'attribuer au ventilateur.

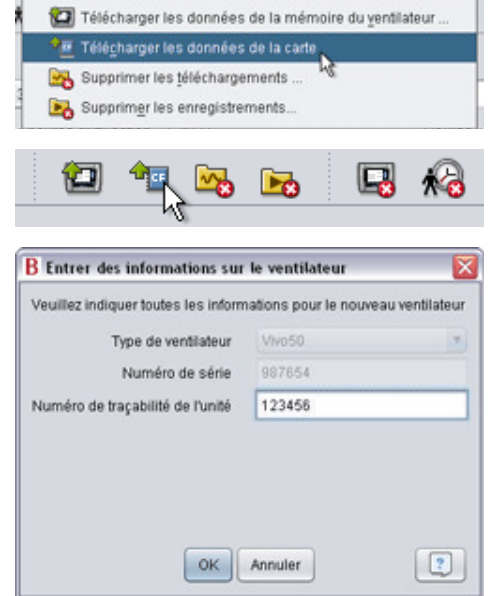

| 7. Les données et réglages du ventilateur sont | B Téléchargement depuis E:\                                                 |
|------------------------------------------------|-----------------------------------------------------------------------------|
| maintenant téléchargés depuis la carte         | Données du ventilateur Vivo50 A400369 au patient Name Name id xxxxxxxx xxxx |
| mémoire et peuvent être consultés et           | Téléchargement données Année                                                |
| analysés via le logiciel PC de Vivo 50/60.     | Téléchargement données Mois<br>Téléchargement données 24 h                  |
|                                                | Téléchargement terminé I                                                    |

#### **Utilisation prévue**

Le logiciel PC Vivo 50/60 est conçu pour servir au suivi du traitement par ventilateur du patient. Le logiciel peut indiquer des événements possibles susceptibles de nécessiter une consultation clinique plus approfondie.

Le logiciel PC Vivo 50/60 est destiné à être utilisé dans des institutions, hôpitaux et cliniques par du personnel clinique formé, des médecins, du personnel prestataire de soins à domicile ou du personnel d'entretien.

#### **Configuration requise**

Le logiciel nécessite Windows XP, Windows Vista ou Windows 7. Assurez-vous d'utiliser la toute dernière version des systèmes d'exploitation Windows recommandés. Il est possible que le logiciel fonctionne sous d'autres systèmes d'exploitation Windows, mais ceci n'est ni testé, ni supporté.

Le monitorage à distance de plusieurs ventilateurs nécessite davantage de ressources. Un PC moderne et puissant est recommandé.

#### Le logiciel PC Vivo 50/60 ne remplace pas un dispositif d'alarme

L'affichage des alarmes du logiciel PC ne remplace pas un dispositif d'alarme à distance. Un PC n'est pas conforme aux exigences de sécurité des alarmes en matière de visibilité et d'audibilité.

## 1.3 Aide du logiciel

#### Accéder à l'aide du logiciel

L'aide du logiciel peut être ouverte depuis le menu (sélectionnez Aide > Voir la documentation), en appuyant sur Ctrl + H ou en cliquant sur l'icône Voir la documentation de la barre d'outils. Vous pouvez aussi accéder à l'aide spéciale de la page sur laquelle vous travaillez depuis le menu (sélectionnez Aide > Aide), en appuyant sur F1 ou en cliquant sur l'icône Aide de la barre d'outils.

| Util | isation |  |
|------|---------|--|

La table des matières contient des liens vers différentes sections du fichier d'aide. Après l'introduction, vous trouverez une présentation de l'interface utilisateur du logiciel PC Vivo 50/60, suivie d'une section expliquant les différentes fenêtres de dialogue que vous rencontrerez. Les sections suivantes expliquent les différentes vues des fonctions. La dernière section explique comment imprimer un rapport des données du patient.

Pour revenir au début du document à tout moment, cliquez sur les flèches rouges situées dans la marge à droite des titres des sections.

Danger de mort et de blessures corporelles graves.

Tout au long du fichier d'aide, des symboles sont utilisés pour souligner des informations spécifiques. La signification de chaque symbole est la suivante :

| -  |   |    |   |
|----|---|----|---|
|    |   | 2  |   |
|    | 7 | r  | 0 |
| 14 |   | i. | 1 |
| -  |   |    |   |

**Avertissement !** 

Attention !

Danger de blessures corporelles limitées ou mineures. Risque d'endommagement du matériel, de perte de données, de travail supplémentaire ou de résultats non escomptés.

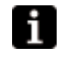

#### Remarque

Informations qui, sans être d'importance critique, peuvent s'avérer précieuses (astuces).

#### Compatibilité du navigateur

L'aide du logiciel est testée pour Internet Explorer et Firefox. Nous vous recommandons d'utiliser la toute dernière version de votre navigateur. D'autres navigateurs tels que Opera, Chrome ou Flock peuvent également être utilisés mais les éléments de configuration diffèrent.

#### Version PDF

Il existe une version PDF du fichier d'aide disponible dans le dossier d'installation du logiciel sur votre PC.

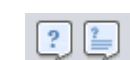

## 1.4 Gestion des données du patient

Dans le logiciel PC Vivo 50/60, chaque patient dispose d'un **profil de patient** unique qui contient des informations sur le patient et des téléchargements depuis le ventilateur. Le logiciel sauvegarde les profils dans des **archives de patients**. Une archive de patient peut être un dossier situé sur votre système et chaque archive peut contenir un nombre illimité de profils de patients. Il n'est pas nécessaire de sauvegarder manuellement les profils de patients dans la mesure où le logiciel PC Vivo 50/60 sauvegarde automatiquement toutes les données du patient.

Dans tout dialogue gérant les profils de patients, vous pouvez choisir archive de patients à l'aide d'une liste déroulante et ajouter ou supprimer des archives de patients en utilisant les boutons des archives de patients.

| Patient Archive | PA | • |  |  |  | - | ] |
|-----------------|----|---|--|--|--|---|---|
|-----------------|----|---|--|--|--|---|---|

Les profils de patient peuvent être exportés comme fichiers XBF (format comprimé Breas). Ceci est utilisé pour le transfert de données entre des PC.

Voir la section <u>3. Dialogues</u> pour plus d'informations détaillées sur la gestion des données des patients.

# 2. Interface utilisateur

## 2.1 Sélection de fonction

Sur l'écran de démarrage, vous pouvez choisir entre différentes vues et fonctions du logiciel PC Vivo 50/60.

| Langue                   | Changez la langue du programme.                                                                       |          |                                        |
|--------------------------|----------------------------------------------------------------------------------------------------|----------|----------------------------------------|
| Télécharger<br>données   | Pour télécharger les<br>données directement depuis<br>un ventilateur ou une carte                     |          | Télécharger données                    |
|                          | mémoire.                                                                                              |          | Analyser les données du pati           |
| Analyser                 | Pour analyser les données                                                                             |          | Monitorage à distance                  |
| les données du           | du Vivo 50/60 dans Vue des                                                                            | Viva     | Info. appareil                         |
| patient                  | données 24 heures, Vue des<br>données mensuelles, Vue<br>des données annuelles ou<br>Vue des alarmes. | ţke<br>T | Refer told is allocated in proposition |
| Monitorage<br>à distance | Pour monitorer le traitement<br>à distance, enregistrer les<br>données et revoir le<br>monitorage.    |          |                                        |
| Info. appareil           | Un dialogue montrant des<br>informations sur l'appareil.                                              |          |                                        |

Un clic sur le bouton droit de la souris quand vous êtes sur le bouton **Télecharger les données, Analyser les données du patient** ou **Monitorage à distance** génère un raccourci vers **Ré-ouvrir** patient. Cette fonction vous permet de démarrer directement le téléchargement de données pour un patient récent ou d'ouvrir un patient récent pour l'analyse ou le monitorage à distance.

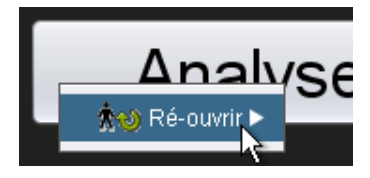

🖪 Montrer l'aide au démarrage du programme

Par défaut, l'aide du logiciel PC Vivo 50/60 est montrée chaque fois que le logiciel est lancé. Désactivez cette fonction en utilisant la case

située dans le coin en bas à droite de l'écran de démarrage.

#### Présentation

|                                                                                                    | 1000                                                                                                    | Données I    | lois                |               |                       |
|----------------------------------------------------------------------------------------------------|----------------------------------------------------------------------------------------------------|--------------|---------------------|---------------|-----------------------|
| Sessions                                                                                                    | Synthèse des don                                                                                                    | nées de com  |                     |               |                       |
| Signets : 1 2 3                                                                                                    | Session                                                                                                    | Respir       | sponta. Volume (ml) | Fulte (/min)  | Fréquence respirato   |
| Non Filtra de durée des sessions                                                                                                    | 05-jank-2010                                                                                                    | 91,7         | 915                 | 0,0           | 15,7                  |
|                                                                                                    |                                                                                                    |              |                     |               |                       |
| 01-dec2009/08-janv-2010 (15-janx-2010)                                                                                                    |                                                                                                    |              |                     |               |                       |
| 05-jank-2010 12:08 - 17:16                                                                                                    | -1                                                                                                    |              |                     |               |                       |
| 05-janx-2010 10:27 - 10:50                                                                                                    | Session                                                                                                    | Respirations | sporta Volume (ml)  | Fulte (/min)  | Fréquence respirato   |
| 05-park-2010-10-05-10-08                                                                                                    | Moyenne                                                                                                    | 91,7         | 915                 | 0,0           | 15,7                  |
| 04-jank-2010 16:48 - 05-jank. 10:05                                                                                                    | Children and Children and Child                                                                                                    | Denning (D)  | a dear dear d       |               |                       |
| 6 04-jam-2010 16:35 - 16:36                                                                                                    | Evenements (                                                                                                    | Pression V   | t W Fulle W FIUZ W  | sp02          |                       |
|                                                                                                    | Literenterits                                                                                                    |              |                     |               |                       |
| - Reglages au riveau du marqueur                                                                                                    | Moyen                                                                                                    |              |                     |               |                       |
| 2 Vanilateur Vani60 4330777                                                                                                    | Resp Sport                                                                                                    |              |                     | • • • • • • • |                       |
|                                                                                                    | Pression 7[A                                                                                                    | 5] cmH20 -   |                     |               | - EcmH20[A 0]         |
|                                                                                                    |                                                                                                    |              |                     | 1             |                       |
|                                                                                                    |                                                                                                    |              |                     |               |                       |
| Profil                                                                                                    | 10-                                                                                                    |              | m                   | AN            |                       |
| Profil Profile 1 Profile 2 Profile 3                                                                                                    |                                                                                                    |              | _~~~                | 1 h           |                       |
| Profil Profile 2 Profile 2 Profile 2 Profile 3                                                                                                    | 0<br>0<br>0<br>0<br>0<br>0<br>0<br>0                                                                                                    |              |                     | -p_m          |                       |
| Profil Profile 2 Profile 3 Mode vent Prilision Volume PPC                                                                                                    | 0<br>0<br>Vt 960 ml                                                                                                    |              |                     |               | {                     |
| Profil<br>Profile 2 Profile 2<br>Mode wind<br>Preside 2<br>Mode wind<br>Profile 2<br>Profile 3<br>Mode wind<br>Profile 2<br>Profile 3<br>Mode wind<br>Profile 3<br>Mode wind<br>Prof | 10 - 0<br>0<br>- Vt 960 ml<br>1 000 -                                                                                                    |              |                     |               | {                     |
| Profil Profil Profile 2 Profile 2 Profile 2 Profile 3 Mode vent Pressure Profile Profile Profi                                                                                                    | 1000<br>1000<br>500<br>500                                                                                                    |              |                     |               | TA 11 17Frés respir   |
| Profil Profile 3 Profile 3                                                                                                    | 10<br>1000<br>1000<br>500<br>0<br>Fute 0 limin                                                                                                    |              |                     |               | [4 1] 17Fréq.respir   |
| Profil Profile 2 Profile 2 Profile 2 Profile 3 Mode verd Profiles 0 Volume PPC Mode respiration Vol Ad statutorer Type circuit pat, Folle Volume esc. Double                                                                                                    | 100-<br>-Vt 960 ml<br>1000-<br>600-<br>0 lmin<br>100-<br>0 lmin                                                                                                    |              |                     |               | (A 1) 17Fréq.respir   |
| Profile Profile 2 Profile 3<br>Mode vent Profile 2 Profile 3<br>Mode respiration Volume PPC<br>Mode respiration<br>Viti Association<br>Type circuit pat<br>Forta Value esci. Double                                                                                                    | 1000 mi<br>1000 mi<br>100 |              |                     |               | [Δ 1] 17 Fréq. respir |
| Peeli<br>Enotes Profile 2 Profile 3<br>Mode vent<br>Predision Volume PPO<br>Mode respiration<br>VS Mesocial Core.<br>Type circuit pat.<br>Futo Valve esc. Deute                                                                                                    | Vt 90 ml<br>1 000<br>500<br>Fute 0 trim<br>Fiute 0 ta                                                                                                    | 1%           |                     |               | (A 1] 17Fréq respir   |
| Profit Profite 2 Profite 2 Profite 3 Node verd Pression Not Not Pression Not AdsoutciCano Type circuit pat Fute Valve ensi Coudle                                                                                                    | Vt 960 ml<br>1000<br>500<br>Fute 0 Winim<br>Fice 0 0 0 0 0 0<br>1,0                                                                                                    | 1%           |                     |               | [ā 1] 17Frég respir   |
| Profil<br>Profile 2 Profile 3<br>Node vent<br>Prassison Volume PPO<br>Node respiration<br>Vis Association<br>Type circuit pat.<br>Futo Volumence Double                                                                                                    | Vt 900 ml<br>1000<br>500<br>500<br>500<br>500<br>500<br>500<br>50                                                                                                    | J%=          |                     |               | (Δ 1] 17Fréa respir   |
| Profil Frodie 2 Frodie 2 Frodie 2 Frodie 3 Mode wint Frodie 1 Frodie 2 Frodie 3 Mode wint Frodie respiration VI AssociaConor Type clicuit pat Frodie VI AssociaConor Type clicuit pat Frodie VI AssociaConor Type clicuit pat Frodie VI AssociaConor Type clicuit pat Frodie VI AssociaConor                                                                                                    | Vt 980 ml<br>1000<br>500<br>Fute 0 thins<br>Fite 0 thins<br>60<br>10<br>10<br>10<br>10<br>10<br>10<br>10<br>10<br>10<br>1                                                                                                    | ]%           |                     |               | [A 1] 17Fréq respir   |
| Profil Profile 2 Profile 2 Profile 2 Profile 3 Mode vend Profile 2 Profile 3 Mode respiration VG Ad sout Caro Type circuit pat Futte Valve respir Double                                                                                                    | -Vt 960 ml<br>1000<br>500<br>-Fute 0 trmin<br>-Fi02 0 (A 0<br>1.0<br>-Fi02 0 (A 0<br>1.0<br>-Fi02 0 (A 10<br>-Fi02 0 (A 10)<br>-Fi02 0 (A 10)<br>-Fi                                                                                                    | ]%■          |                     |               | [A 1] 17Frés respir   |
| Profil     Profile 2     Profile 3       Mode vend     Profile 3     Mode vend       Pression     Volume     PPC       Mode respiration     VS     AssociContex       VS     AssociContex     Tpe clocult pat.       Futa     Valve expc.     Double                                                                                                    | -Vt 960 ml<br>1000<br>500<br>-Fuze 0 lmin<br>Fuze 0 lmin<br>6.0<br>6.0<br>6.0<br>1.0<br>1.0                                                                                                    | )% <b>=</b>  |                     |               | [& 1] 17 Fréq respin  |
| Profil Profil Pr                                                                                                    | +Vt 980 ml<br>1000<br>500<br>500<br>500<br>500<br>500<br>500<br>50                                                                                                    | )%I          |                     |               | [A 1] 17Fréa respir   |

| 1. Menu                                | 5. Panneau des sessions                       |
|----------------------------------------|-----------------------------------------------|
| 2. Barre d'outils                      | 6. Panneau des réglages au niveau du marqueur |
| 3. Boutons des vues                    |                                               |
|                                        | 7. Panneau des données/analyse                |
| 4. Touches de fonction                 |                                               |
|                                        | 8. Titre de la vue actuelle                   |
| Le panneau des Réglages au marqueur et |                                               |

le panneau des Données/analyses peuvent être d'un aspect différent pour différentes sessions et montrer différents réglages et graphes. Ceci dépend du type de ventilateur (Vivo 50 ou Vivo 60) et de la version du firmware du ventilateur utilisés durant la session.

#### Configuration du panneau

Certains panneaux peuvent être cachés et rendus visibles en utilisant les icônes plus/moins en haut du panneau.

Dans les vues qui contiennent des panneaux de données/d'analyse avec de nombreux champs graphiques, la représentation visuelle des différents types de données peut être activée et désactivée en cochant les cases situées au-dessus des graphes.

Dans l'écran des données mensuelles, la division du panneau de données/d'analyse peut être ajustée en utilisant la fonction de division de panneau. Cliquez quelque part dans le champ de division et faites glisser la souris verticalement pour définir combien de

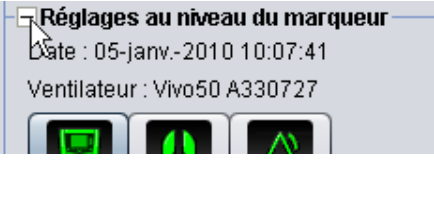

| 'n | <b>√</b> ∨t | Fuite | FiO2 | ✓ SpO2 |
|----|-------------|-------|------|--------|
|    |             |       |      |        |
|    |             |       |      |        |

| n  | Volume (ml)  |        |   | Volume Vte (n |
|----|--------------|--------|---|---------------|
|    | 12837        |        | + | 12195         |
| te | <b>Fi</b> 02 | ✔ SpO2 | + |               |

la partie supérieure du panneau sera visible.

#### Fichier

La sélection de Fichier dans la barre de menus propose les options suivantes.

| Nouveau patient          | Crée un nouveau profil de<br>patient Pour travailler sur<br>une vue du logiciel PC<br>Vivo 50/60 (sauf l'écran de<br>démarrage), un profil de<br>patient doit être sélectionné. | Eichier       | Options <u>N</u> ouveau Ouvrir/Impo                    | <u>D</u> onr<br>rter | nées du ve |
|--------------------------|----------------------------------------------------------------------------------------------------|---------------|--------------------------------------------------------|----------------------|------------|
| Ouvrir/<br>Importer      | Ouvre un profil de patient<br>existant.                                                                                                    | π<br>*⊳<br>*∞ | <u>C</u> opier vers<br><u>E</u> xporter<br>Supprimer . |                      |            |
| Copier vers              | S Copie un profil de patient<br>ouvert vers une archive de<br>patient donnée.                                                                                                   |               | Im <u>p</u> rimer vu                                   | ie                   | Ctrl+P     |
| Exporter                 | Exporte un profil de patient<br>ouvert vers un fichier<br>archivé.                                                                                                    | <b>*</b> ⊍    | <u>R</u> é-ouvrir                                      |                      | •          |
|                          |                                                                                                    | 8             | <u>Q</u> uitter                                        |                      | Ctrl+Q     |
| Supprimer                | Supprime un profil de patient<br>donné.                                                                                                    |               |                                                        |                      |            |
| Imprimer vue<br>(Ctrl+P) | Imprime la vue actuelle.                                                                                                    |               |                                                        |                      |            |
| Ré-ouvrir                | Ouvre le patient récent.                                                                                                    |               |                                                        |                      |            |

#### Options

Quitter

(Ctrl+Q)

La sélection d'Options dans la barre de menus propose les options suivantes.

Quitte le logiciel PC

Vivo 50/60.

| Taille de la<br>police de<br>caractères      | Modifiez la taille de la police<br>de caractères dans le<br>programme entre <b>Petite</b><br>(Ctrl+1), Moyenne<br>(Ctrl+2) et Grande<br>(Ctrl+3). | Options       Données du ventilateur       Service         AAA       Taille de police       ►         Image       ►       ►         Image       ►       ► |
|----------------------------------------------|----------------------------------------------------------------------------------------------------|----------------------------------------------------------------------------------------------------|
| Langue                                       | Changez la langue du programme.                                                                                                    | Vérifiez les mises à jo <u>u</u> r de logiciels                                                                                                    |
| Sélectionner<br>logo rapport                 | Sélectionnez un logo pour le<br>rapport.                                                                                                    | All Selectionner lecteur de carte                                                                                                    |
| Vérifiez<br>les mises à jour<br>de logiciels | Choisissez si le logiciel doit<br>vérifier la présence de mises<br>à jour au démarrage.                                                           |                                                                                                    |
| Sélectionner<br>lecteur de carte<br>         | Si vous communiquez avec<br>le ventilateur à l'aide d'une<br>carte mémoire, sélectionnez<br>le lecteur de carte ici.                              |                                                                                                    |

#### Données du ventilateur

La sélection de **Données du ventilateur** dans la barre de menus propose les options suivantes.

| Données du ventilateur             | <u>S</u> ervice | <u>A</u> ide                        |
|------------------------------------|-----------------|-------------------------------------|
| 😰 Télécharger les d                | lonnées de      | e la mémoire du <u>v</u> entilateur |
| 🚈 Télé <u>c</u> harger les d       | lonnées de      | e la carte                          |
| <b>Fee</b> Communities and the 440 | 2 - 1           | 4 -                                 |

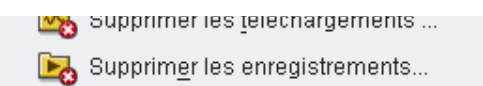

| Télécharger les<br>données de la<br>mémoire<br>du ventilateur | Téléchargement des<br>données 24 heures, des<br>données mensuelles et<br>des données annuelles<br>depuis le ventilateur via un<br>câble USB.<br>Cette procédure<br>peut prendre<br>plusieurs minutes et le<br>ventilateur ne peut pas<br>être utilisé pendant ce<br>temps. |
|---------------------------------------------------------------|----------------------------------------------------------------------------------------------------|
| Télécharger<br>les données de la<br>carte                     | Téléchargement des<br>données 24 heures, des<br>données mensuelles et<br>des données annuelles<br>depuis une carte<br>mémoire.                                                                                                    |
| Supprimer les<br>téléchargements<br>                          | Supprime les données<br>téléchargées.                                                                                                    |
| Supprimer les<br>enregistrements                              | Supprime les données<br>enregistrées. Voir la<br>section <u>9. Vue moniteur</u><br>pour davantage<br>d'informations sur<br>l'enregistrement des<br>données.                                                                                                    |

#### Entretien

La sélection de **Service** dans la barre de menus propose les options suivantes.

|                                                           | Service Aide                                                                                                    |
|-----------------------------------------------------------|----------------------------------------------------------------------------------------------------|
|                                                           | <ul> <li>Effacer les données de la mémoire du ventilateur</li> <li>Réinit. Compteur patient</li> <li>Vérifiez les mises à jour de firmware Vivo</li> <li>Changer les noms de profils</li> </ul> |
| Effacer les<br>données de la<br>mémoire du<br>ventilateur | Effacement de toutes les<br>données dans la mémoire<br>du ventilateur.                                                                                                    |
| Réinit.<br>Compteur<br>patient                            | Réinitialisation du compteur<br>patient sur le ventilateur.                                                                                                    |
| Vérifiez les<br>mises à jour de<br>firmware Vivo          | Vérifiez si une version plus<br>récente du logiciel PC Vivo<br>est disponible.                                                                                                    |
| Changer les<br>noms de profils<br>                        | Changement des noms de<br>profils sur le ventilateur.                                                                                                    |
|                                                           |                                                                                                    |

Toutes les options du menu Service exigent qu'un ventilateur soit connecté.

#### Aide

La sélection d'Aide dans la barre de menus propose les options suivantes.

Aide

Pour voir l'aide

Aide

| (Shift+F1)                       | correspondant à la vue<br>actuelle du logiciel.                        | Aide          | Shift+F1<br>F1 |
|----------------------------------|------------------------------------------------------------------------|---------------|----------------|
| Voir la<br>documentation<br>(F1) | Pour voir la documentation<br>complète d'aide pour le<br>logiciel.     | B À propos de | r              |
| Vérifiez les<br>mises à jour     | Vérifiez si une version plus<br>récente du firmware est<br>disponible. |               |                |
| À propos de                      | À propos du logiciel.                                                  |               |                |

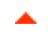

## 2.4 Barre d'outils

Les options du menu couramment utilisées sont disponibles sous forme d'icônes dans la barre d'outils. Voir <u>2.3 Menus</u> pour davantage d'informations sur les icônes.

|  | <b>☆○ ☆☆ ☆</b> ♥ ☆≫ | *• 🖨 😆 🖫 🖉 | 📰 🛍 🚾 😼 | 🖪 😼 🖪 | P 🕄 들 🖪 |
|--|---------------------|------------|---------|-------|---------|
|--|---------------------|------------|---------|-------|---------|

## 2.5 Vues et fonctions

Sur le côté gauche de l'écran, vous trouverez les boutons utilisés pour accéder aux différentes vues du logiciel PC Vivo 50/60 ainsi que des boutons pour accéder à des fonctions centrales.

| .,              |                                                     | Fonction  | S                                                               |
|-----------------|-----------------------------------------------------|-----------|-----------------------------------------------------------------|
| Vues            |                                                     |           | Imprimer rapport                                                |
| ∢               | Vue des informations sur le<br>patient              |           |                                                                 |
| <b>()</b><br>24 | Vue des données 24 heures                           | <b>i</b>  | Imprimer vue                                                    |
| <b>1</b>        | Vue des données mensuelles                          | $\otimes$ | Arrêter de monitorer un patient<br>[dans Monitorage à distance] |
| <b>iii</b>      | Vue des données à long terme                        | <b>(</b>  | Monitorer un autre patient<br>[dans Monitorage à distance]      |
| $\Delta$        | Vue des alarmes                                     | ŵ         | Domicile                                                        |
|                 | <b>Vue moniteur</b><br>[dans Monitorage à distance] |           |                                                                 |
|                 | Vuo rolocturo                                       |           |                                                                 |

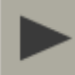

i

**Vue relecture** [dans Monitorage à distance]

La vue active est mise en évidence avec une version rouge du bouton d'affichage actuel.

#### Liste des sessions

Les vues des données de 24 heures et des données mensuelles contiennent un panneau de sessions où les téléchargements du patient sont disponibles dans un menu déroulant représenté par un dossier jaune.

| Signets : | 1234                            | 5 |
|-----------|---------------------------------|---|
| Non       | Filtre de durée des sessions    |   |
| 🐱 01-déc. | -2009/08-janv2010 (15-janv2010) |   |
| 05-janv20 | 10 12:08 - 17:16                | 1 |
| 05-janv20 | 1010:27 - 10:50                 |   |
| 05-janv20 | 1010:06-10:08                   | ٢ |

Les dates et heures figurant dans la liste déroulante sont la date de début de session,

la date de fin de session et, entre crochets, la date et l'heure de téléchargement de la session. Chaque téléchargement peut contenir plusieurs sessions qui sont énumérées sous la liste déroulante. Choisissez une session en sélectionnant un élément dans la liste.

Plusieurs sessions peuvent être sélectionnées en utilisant les touches **Ctrl** et **Maj**. Dans le panneau des graphes, les sessions sélectionnées sont fusionnées en graphes combinés, en commençant par la plus ancienne session.

Certaines sessions sont maintenues durant la commutation entre les vues des données 24 heures et des données mensuelles.

Les sessions qui sont enregistrées sur différents types et/ou versions de ventilateur peuvent contenir différents types de données. Les graphes et réglages peuvent donc être différents pour différentes sessions.

#### Signets

Il est possible de placer des signets sur cinq différentes positions de marqueurs de temps dans les vues des données 24 heures et des données mensuelles. Il est ainsi possible de revenir à ces positions plus tard. Cliquez sur un des boutons de signet (numérotés de 1 à 5) pour définir un signet. Lorsqu'un signet est défini, le numéro du bouton devient rouge. Voir la section <u>2.7 Graphes</u> pour davantage d'informations sur les marqueurs de temps.

Cliquez avec le bouton de droite sur un bouton de signet pour ouvrir un menu dans lequel vous pouvez sélectionner **Entrer texte pour signet** qui vous permet d'enregistrer un commentaire pour le signet. Le commentaire est présenté comme une « pointe d'outil » lorsque le pointeur de la souris est passé sur le bouton.

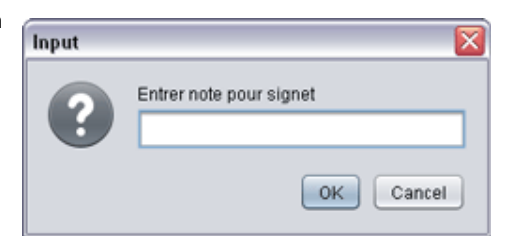

Les signets sont inclus dans le rapport du patient (voir la section <u>11 Rapport</u>).

#### Filtre de durée des sessions

Sélection des longueurs de session à afficher en utilisant le menu déroulant du filtre de durée des sessions. Le filtre cache les sessions qui sont plus courtes que la durée spécifiée.

## 2.7 Graphes

#### Présentation

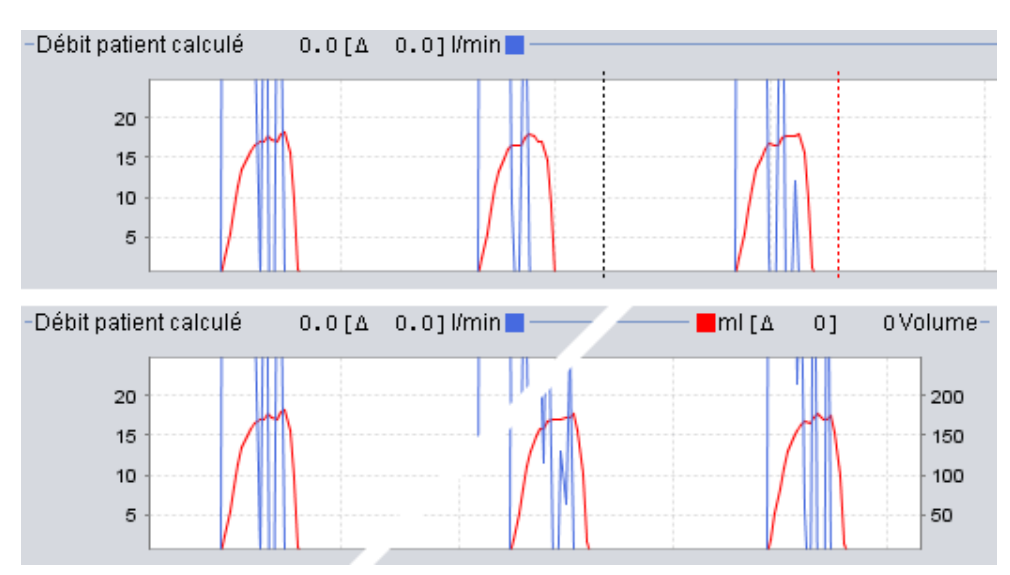

Certaines vues contiennent des graphes des données enregistrées. Chaque graphe peut contenir un ou deux types de données. Dans le cas de deux types de données, des couleurs différentes sont utilisées pour les graphes et l'axe vertical sur les côtés droit et gauche représentent respectivement les deux types de données.

Les fonctions suivantes sont disponibles dans les graphes pour une visualisation flexible.

#### Zoom vertical

Zoom avant et arrière dans l'axe vertical en cliquant une ou plusieurs fois sur l'échelle située sur le côté gauche des graphes. Quatre différents niveaux de zoom sont disponibles. Cliquer une cinquième fois vous ramènera au niveau de zoom dont vous êtes parti.

### Menu de zoom

Cliquez sur le bouton droit de la souris n'importe où dans un graphe pour générer un menu de zoom. Vous pouvez choisir entre un niveau de zoom optimal qui montre autant de données que possible et un certain nombre de niveaux de zooms spécifiques en fonction des graphes. Dans les graphes avec différents types de données sur les axes verticaux de

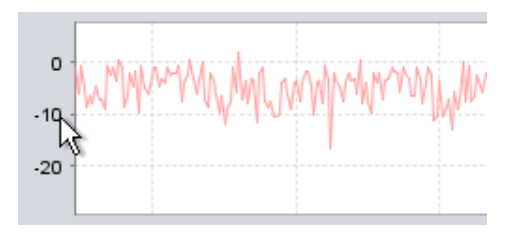

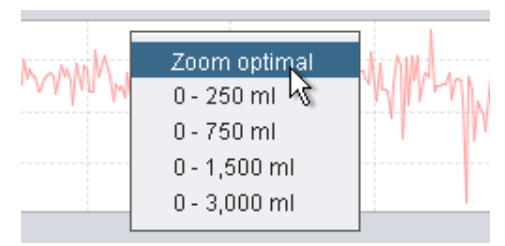

droit et de gauche, le menu affiche des choix différents selon l'endroit dans le graphe où se trouve le pointeur de la souris.

#### Zoom libre

Il est possible de zoomer librement dans et hors d'un graphe avec la souris. Maintenez enfoncé un des boutons de la souris et faites glisser la souris à droite vers le bas. Un rectangle apparaît qui marque la zone qui sera zoomée (agrandie). La nouvelle vue apparaît dans la fenêtre du graphe.

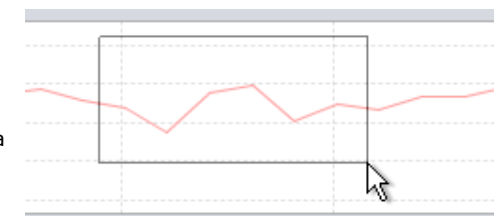

Affichez toutes les données disponibles en maintenant enfoncé le bouton gauche de la souris et en la faisant glisser dans n'importe quelle direction (sauf en bas à droite) puis relâchez le

#### Marqueurs de temps

Afin de lire et d'analyser les valeurs à un moment précis, un marqueur de position de temps peut être utilisé. Le marqueur est représenté par une ligne pointillée noire située par défaut à droite de la fenêtre du graphique. Le titre du graphe va être modifié et afficher des informations pertinentes pour la position du marqueur. Des informations additionnelles pour la position du marqueur sont affichées dans Panneau de réglages au niveau du marqueur (voir la section suivante).

Un marqueur de temps delta est également disponible, représenté par une ligne pointillée rouge située, par défaut, à droite de la fenêtre graphique. Le marqueur de temps en pointillés

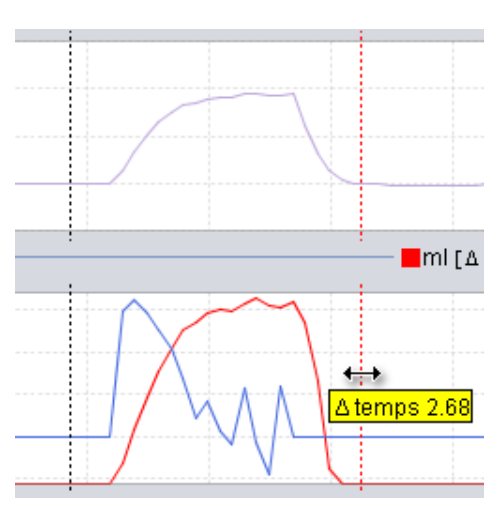

noirs doit être déplacé avant que vous puissiez déplacer le marqueur de temps delta en pointillés rouges. La différence de temps entre les deux lignes est affichée durant le déplacement des marqueurs.

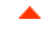

## 2.8. Panneau des réglages au niveau du marqueur

Les vues qui contiennent les graphes contiennent également le panneau des **Réglages au niveau du marqueur**. Ce panneau affiche des informations sur les réglages du ventilateur à la position du marqueur de temps.

Quand le logiciel PC Vivo 50/60 est utilisé pour un monitorage à distance, un Panneau des réglages apparaît. Il est similaire au Panneau des réglages au niveau du marqueur à la différence que toutes les valeurs sont provisoires.

Alternez entre les différents réglages en utilisant les icônes des onglets :

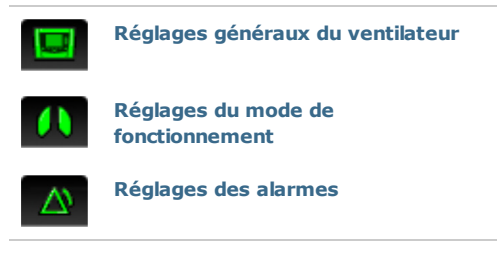

| Ventilateur : Vivo50 A330727                                                                                                    | Profile 3<br>PPC<br>Contr. |
|----------------------------------------------------------------------------------------------------|----------------------------|
| Verificated - Vivoso A330727  Profile  Profile 1 Profile 2  Mode vent Pression Volume  Mode respiration VS Assist // Type circuit pat. Fuite Valve expi.            | Profile 3<br>PPC<br>Contr. |
| Profile 1 Profile 2<br>Mode vent<br>Pression Volume<br>Mode respiration<br>VS Assist //<br>Type circuit pat.<br>Fuite Valve expi.                                   | Profile 3<br>PPC<br>Contr. |
| Profil Profile 1 Profile 2 Mode vent Pression Volume Mode respiration VS Assist // Type circuit pat. Fuite Valve expi.                                              | Profile 3<br>PPC<br>Contr. |
| Profile 1     Profile 2       Mode vent     Pression       Volume       Mode respiration       VS     Assist /0       Type circuit pat.       Fuite     Valve expi. | Profile 3<br>PPC<br>Contr. |
| Mode vent Pression Volume Mode respiration VS Assist // Type circuit pat. Fuite Valve expi.                                                                         | PPC<br>Contr.              |
| Pression     Volume       Mode respiration     VS       VS     Assist //       Type circuit pat.     Valve expi.                                                    | PPC<br>Contr.              |
| Mode respiration<br>VS Assist //<br>Type circuit pat.<br>Fuite Valve expl.                                                                                          | Contr.                     |
| VS Assist /r<br>Type circuit pat.<br>Fuite Valve expi.                                                                                                    | Contr.                     |
| Type circuit pat.<br>Fuite Valve expi.                                                                                                    |                            |
| Fuite Valve expl.                                                                                                    |                            |
|                                                                                                    | Double                     |
|                                                                                                    |                            |
|                                                                                                    |                            |
|                                                                                                    |                            |
|                                                                                                    |                            |
|                                                                                                    |                            |
|                                                                                                    |                            |
|                                                                                                    |                            |
|                                                                                                    |                            |
|                                                                                                    |                            |
|                                                                                                    |                            |
| De: 05-janv2010 10:07:09                                                                                                    |                            |

Au-dessus du Panneau des réglages au niveau du marqueur, vous trouverez la date et

l'heure de la position de marqueur actuelle ainsi que le numéro de série du ventilateur.

Au bas du panneau, vous trouverez le temps de début et de fin du réglage actuel, c.-à-d. la période durant laquelle le réglage actuel est resté stable. Un changement de réglage est représenté par un « diamant » rouge dans le Graphe des événements (voir la section 2.7 Graphs pour davantage d'informations sur le Graphe des événements). Utilisez les flèches situées dans le coin inférieur droit du Panneau des réglages au niveau du marqueur pour faire passer le marqueur d'un changement de réglages à l'autre.

Les sessions qui sont enregistrées sur différents types et/ou versions de ventilateur peuvent contenir différents types de données. Les réglages peuvent donc être différents pour différentes sessions.

# 3. Dialogues

.

## 3.1 Nouveau profil de patient

Dans le dialogue **Créer un nouveau patient**, des informations sur le patient sont entrées afin de créer un nouveau profil de patient. Le dialogue est disponible dans le menu et comme icône dans la barre d'outils.

Tous les champs d'informations doivent être remplis avant que vous puissiez cliquer sur OK.

Il n'est pas nécessaire de sauvegarder manuellement les profils de patients dans la mesure où le logiciel PC Vivo 50/60

sauvegarde automatiquement toutes les données du patient.

| Entrer informatio  | n de base et choisir une archive pour patient |
|--------------------|-----------------------------------------------|
| Prénom             | Name                                          |
| Nom                | Name                                          |
| SS N*              | 690617-30000                                  |
| Date de naissance  | 17-juin-1969                                  |
| Archive patient PA | . 📑 🛃                                         |
|                    |                                               |

## 3.2 Ouvrir/Importer un profil de patient

#### Ouvrir/Importer ...

Le dialogue **Ouvrir/Importer...** permet d'ouvrir les profils de patient. Le dialogue est disponible dans le menu et comme icône dans la barre d'outils. Il apparaît également quand vous sélectionnez **Analyser les données du patient** dans l'écran de démarrage du logiciel PC Vivo 50/60. Dans la boîte de dialogue, vous pouvez choisir un profil de patient directement à partir de la liste ou, en appuyant sur le bouton **Importer**, importer un profil de patient depuis un fichier XBF (voir la section <u>1.4 Gestion des données</u> <u>du patient</u> pour plus d'informations sur les fichiers XBF).

Il n'est pas nécessaire de sauvegarder manuellement les profils de patients dans la mesure où le logiciel PC Vivo 50/60 sauvegarde automatiquement toutes les données du patient.

| Archive patient | PA      |               |                           | • 🛃 👪        |
|-----------------|---------|---------------|---------------------------|--------------|
| Nom             | Prénom  | Date de naiss | 55 N*                     | Demier chang |
| Example         | Patient | 14-jank-1973  | 0123456                   | 15-juin-2010 |
|                 |         |               |                           |              |
| Pnénom<br>Nom   |         | Date de nais  | SS N*<br>sance            |              |
| Prénom<br>Nom   |         | Date de nais  | SS N*<br>sance<br>Annuler | 1            |

| File Marrier   |                               |                |
|----------------|-------------------------------|----------------|
| Files of Type: | eXported Patient Folders (dd) |                |
|                |                               | Importer Cance |

#### Ré-ouvrir

L'option de menu**Ré-ouvrir** peut être utilisée pour ré-ouvrir des données récentes du patient. Elle est également disponible depuis l'écran de démarrage comme option de clic sur le bouton de droite.

-

## 3.3 Copier vers/Exporter un profil de patient

#### Copier vers ...

Le dialogue **Copier vers ...** permet de sauvegarder un profil de patient dans une archive de patient donnée. Le dialogue est disponible dans le menu et comme icône dans la barre d'outils.

| Archive patient | PA2    |                     | • B B        |
|-----------------|--------|---------------------|--------------|
| Nom             | Prénom | Date de naiss SS N* | Demier chang |
|                 |        |                     |              |
|                 |        |                     |              |
|                 |        |                     |              |
|                 |        |                     |              |
|                 |        |                     |              |

#### Exporter ...

Le dialogue **Exporter ...** permet d'exporter le profil de patient vers un fichier XBF (voir la section <u>1.4 Gestion des données</u> <u>du patient</u> pour plus d'informations sur les fichiers XBF). Le dialogue est disponible dans le menu et comme icône dans la barre d'outils. Choisissez un emplacement pour le fichier exporté, tapez un nom de fichier et cliquez sur Exporter.

| Exporter le | patient actuel   |  |
|-------------|------------------|--|
| .ookin: 👜   | Vivo 50          |  |
|             |                  |  |
|             |                  |  |
|             |                  |  |
|             |                  |  |
|             |                  |  |
| le Name:    | PatienExport.xbf |  |

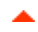

## 3.4 Ajouter/supprimer une archive de patient

Le dialogue **Ajouter une archive de patient** est dispobible depuis tous les dialogues de gestion de données des patients. Ajouter une archive de patient ajoute l'archive spécifiée à la liste des archives de patients accessibles depuis le logiciel PC Vivo 50/60. Dans la boîte de dialogue, vous pouvez choisir une archive patient existante (« PA1 » et « PA2 » dans le dialogue ci-dessous) ou créer une nouvelle archive en indiquant un nom (« NouveauPA »

| .ook In: 🍙                 | Vivo 50 padent anthives 🔹 🕋 🙆 🔕  |
|----------------------------|----------------------------------|
| PA1                        |                                  |
| PA2                        |                                  |
|                            |                                  |
|                            |                                  |
| le Name:                   |                                  |
| lle Name:<br>lles of Type: | Monther seulement les catalogues |

ci-dessous). Les nouvelles archives sont sauvegardées dans le répertoire actuel montré dans le dialogue.

## 3.5 Information appareil

Le dialogue **Information appareil** est ouvert depuis l'écran de démarrage du logiciel PC Vivo 50/60. Il contient des informations sur le ventilateur. Un clic sur le bouton Vérifier les mises à jour du firmware Vivo ... vérifie si une version plus récente du firmware Vivo est disponible. Un clic sur

| Numéro de série du ventila | teur : A400056 ( | <b>6</b> -0                                      |
|----------------------------|------------------|--------------------------------------------------|
| Version firmware           | 1.78             | Vérifiez les mises à jour de firmware Vivo       |
| Gt langues                 | EN               |                                                  |
| Version pack lang.         | 2.00             | Effacer les données de la mémoire du ventilateur |
| Compteur machine           | 381 h            |                                                  |
| Compteur patient           | 2 h              | Réinit. Compteur patient                         |
| Nom de profil 1            | 6                |                                                  |
| Nom de profil 2            | 2 (              |                                                  |
| Nom de profil 3            | 3                | Changer les noms de protiis                      |

le bouton **Effacer les données de la mémoire du ventilateur** ... efface toutes les données de traitement de la mémoire du ventilateur. Un clic sur **Réinitialisation du compteur patient** ... remet à zéro le nombre d'heures d'utilisation du ventilateur par le patient actuel et **Changer les noms de profils** ... ouvre un dialogue permettant de changer les noms des profils du ventilateur.

•

## 3.6 Changer les noms de profils

Le dialogue **Changer les noms de profils...** permet de changer les noms de profils du ventilateur. Le dialogue est disponible dans le menu, comme icône dans la barre d'outils et depuis le dialogue Information appareil sur l'écran de démarrage.

Certains caractères ne peuvent pas être utilisés dans les noms de profil, par exemple, å, ü et ñ ; dans ce cas, un message d'avertissement est affiché.

| Nom de profil 2 P1<br>Nom de profil 3 P2 |
|------------------------------------------|
| Nom de profil 2 P1<br>Nom de profil 3 P2 |
| Nom de profil 3 P1 Nom de profil 3 P2    |
| Nom de profil 3 P2                       |
|                                          |
|                                          |
|                                          |
|                                          |
|                                          |
| Changer les noms de profils Annuler      |

## 3.7 Configuration du proxy

Dans la fenêtre de configuration du proxy, il se peut que les les valeurs de l'hôte et du port du proxy soient définies. La boîte de dialogue apparaît si une tentative de connexion à internet a échoué après un contrôle de mise à jour du logiciel/firmware. Une raison possible de cet échec est que votre site utilise un proxy pour la connexion internet et ces valeurs doivent donc être définies.

| Veuillez indiqu | ier les valeurs du proxy po | ur l'accès à internet |
|-----------------|-----------------------------|-----------------------|
| Serveur proxy   |                             |                       |
| Port du proxy   |                             |                       |
|                 |                             |                       |

4. Vue des informations sur le patient

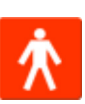

-

## 4.1 Présentation

Dans l'écran des informations sur le patient, vous pouvez modifier les informations personnelles du patient ainsi que des renseignements administratifs et des informations sur le ventilateur du patient.

| And and a state of the state of the state of | Inform                                  | mation sur le patient                 |                                                       |
|----------------------------------------------------------------------------------------------------|-----------------------------------------|---------------------------------------|-------------------------------------------------------|
| Informations sur le verificiteur                                                                                                    | Type de ventilateur<br>Viro50<br>Viro50 | Numéro de série<br>A300727<br>A300728 | N° d'Immatriculation de l'unité<br>0123456<br>7891011 |
| Identifications du patient                                                                                                    |                                         |                                       | -                                                     |
| Prénom                                                                                                    | Patient                                 | Date de naissance                     | 14-jank-1973                                          |
| Nom                                                                                                    | Example                                 | Âge                                   | 37                                                    |
| SS N*                                                                                                    | 0123456                                 | Sexe                                  |                                                       |
| Rue                                                                                                    |                                         | Talle                                 |                                                       |
| Vile                                                                                                    |                                         | Poids                                 | 1                                                     |
| Code postal                                                                                                    |                                         |                                       |                                                       |
| Département/Région                                                                                                    | -                                       |                                       |                                                       |
| Téléphone (1)                                                                                                    |                                         |                                       |                                                       |
| Téléphone (2)                                                                                                    |                                         |                                       |                                                       |
| Informations administratives                                                                                                    |                                         |                                       |                                                       |
| Médecin                                                                                                    |                                         | Code de diagnostic                    |                                                       |
| Höpital                                                                                                    |                                         | Compagnie d'assurance                 |                                                       |
| Observations d'admission                                                                                                    |                                         | N <sup>e</sup> d'assurance            |                                                       |
| Observations diagnession                                                                                                    |                                         | Pr Dassurance                         |                                                       |

#### Informations sur le ventilateur

Le panneau d'informations sur le ventilateur affiche une liste d'un ou plusieurs ventilateurs enregistrés qui ont été précédemment utilisés par le patient actuel. Les informations comprennent le type de ventilateur, le numéro de série du fabricant et le numéro de traçabilité de l'unité.

| Type de ventilateur | Numéro de série | Numéro de traçabilité de l'unité |  |
|---------------------|-----------------|----------------------------------|--|
| Vivo50              | A123456         | 12345678                         |  |
| Vivo50              | B123456         | 87654321                         |  |
|                     |                 |                                  |  |

Le numéro de série est utilisé pour un contrôle de sécurité limité lorsque les données du ventilateur sont téléchargées depuis une carte mémoire ou le ventilateur. Le numéro de série du ventilateur qui a enregistré les données est comparé au numéro de série dans les informations du ventilateur du patient. Si le numéro de série du ventilateur ne correspond à aucun des ventilateurs de la liste, un avertissement est envoyé. Un contrôle similaire est effectué lorsqu'un nouveau ventilateur est connecté au logiciel PC Vivo 50/60.

Le numéro d'immatriculation est un numéro administratif optionnel que l'organisme de soins peut décider d'attribuer au ventilateur.

Ajoutez un ventilateur à la liste en appuyant sur l'icône **Ajouter** 

ventilateur. Dans le dialogue Entrer des informations sur le ventilateur, sélectionnez un type de ventilateur et entrez le numéro de série et le numéro d'immatriculation de l'unité (option). Pour retirer un ventilateur, sélectionnez-le dans la liste puis cliquez sur l'icône Retirer ventilateur.

| /euillez indiquer toutes les inform | nations pour le nouve | au ventilateu |
|-------------------------------------|-----------------------|---------------|
| Type de ventilateur                 | Vivo50                |               |
| Numéro de série                     | 1                     |               |
| Numéro de traçabilité de l'unité    |                       |               |
|                                     |                       |               |
|                                     |                       |               |
|                                     |                       |               |
|                                     |                       | 0             |

#### Informations personnelles

Le panneau des informations personnelles montre des champs dans lesquels vous pouvez consulter et modifier des informations personnelles relatives à un patient.

| Prénom            | Patient | Date de naissance | 14-janv1973 |
|-------------------|---------|-------------------|-------------|
| Nom               | Example | Âge               | 37          |
| SS N*             | 0123456 | Sexe              |             |
| Rue               |         | Talle             |             |
| Ville             |         | Poids             |             |
| Code postal       |         |                   |             |
| DépartementRégion |         |                   |             |
| Téléphone (1)     |         |                   |             |
| Téléphone (2)     |         |                   |             |

Le code d'identité peut être n'importe quelle chaîne de texte.

'âge du patient sera calculé à partir de sa date de naissance.

#### Informations administratives

Ce panneau montre les champs où vous pouvez consulter et modifier les informations du patient.

| Médecin           | Code de diagnostic    |  |
|-------------------|-----------------------|--|
| Höpital           | Compagnie d'assurance |  |
| Notes d'admission | ld assurance          |  |

La dernière valeur entrée dans les champs Pays/Région, Médecin et Hôpital sera enregistrée comme valeur par défaut entre les lancements de programmes et lors de la création d'un nouveau patient.

## 5.1 Présentation

La vue des données 24 heures contient les données des dernières 24 heures d'utilisation. Les données sont téléchargées depuis le ventilateur ou une carte mémoire. L'information est échantillonnée à une fréquence de 10 Hz et le téléchargement contient jusqu'à 24 heures de données d'utilisation.

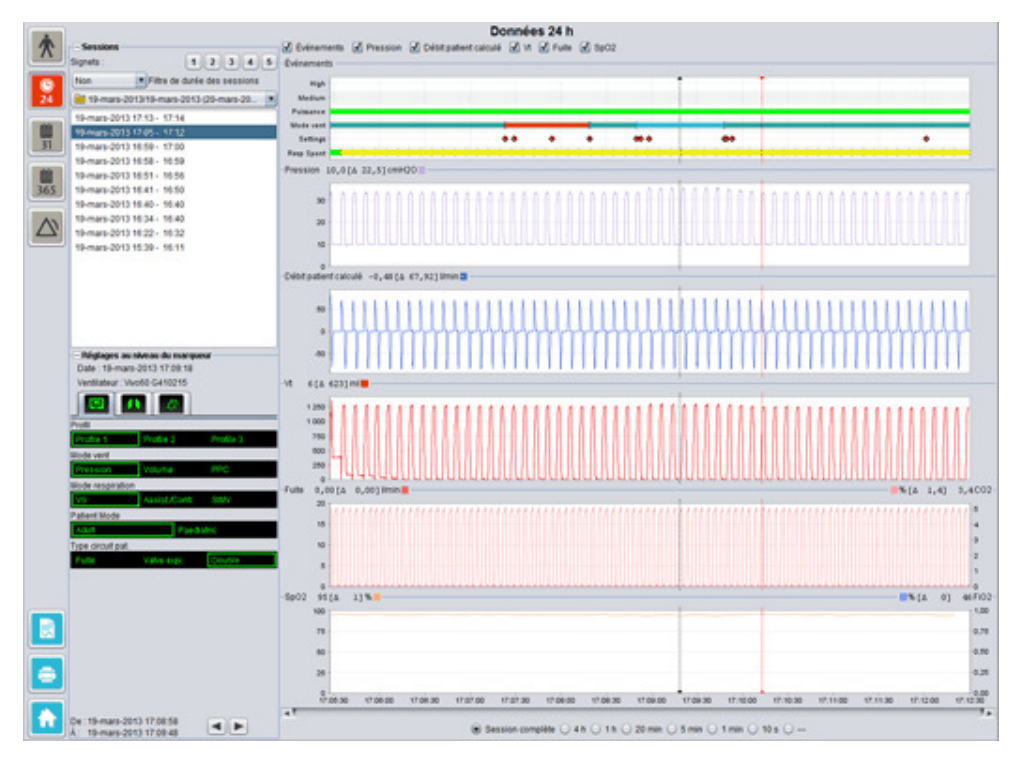

•

#### Sessions

Dans le panneau des sessions, les différentes sessions du patient apparaissent. Une ou plusieurs sessions peuvent être sélectionnées à la fois. Voir la section <u>2.6 Panneau des</u> <u>sessions</u> pour une description détaillée de la manière de gérer le panneau des sessions.

#### Réglages au niveau du marqueur

Le panneau **Réglages au niveau du marqueur** affiche les réglages à l'emplacement où se trouve le marqueur de position de temps. Voir la section <u>2.7 Graphes</u> pour une description détaillée de la manière d'utiliser le marqueur.

#### Graphes

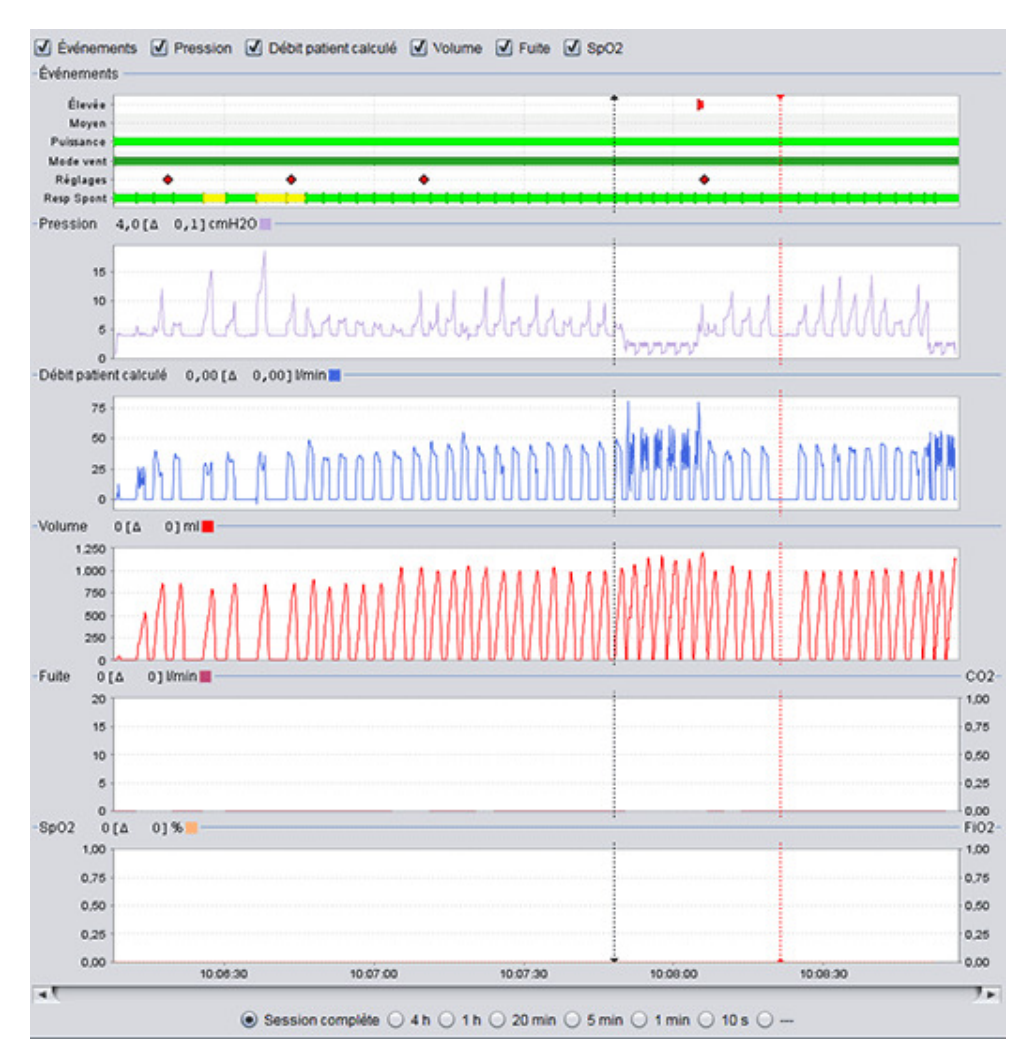

Le panneau des graphes contient les données suivantes provenant d'une session de données 24 heures.

| Événements | Vous pouvez voir les alarmes et événements suivants au fur et à<br>mesure qu'ils se présentent :<br>alarme haute priorité (Haute), alarme priorité moyenne (Moyenne),<br>Source d'alimentation (Alimentation), Mode de ventilation (Mode<br>Vent), Changer les réglages (Réglages) et respirations déclenchées<br>spontanément (Resp Spont). |
|------------|----------------------------------------------------------------------------------------------------|
|            | Les différentes sources d'alimentation sont représentées par les<br>couleurs suivantes :<br>Secteur<br>Externe CC<br>Batterie connectable                                                                                                    |

#### Batterie interne

|                                                      | <ul> <li>Les différents modes de fonctionnement (modes de respiration et de ventilation) sont représentés par les couleurs suivantes :</li> <li>VS - Ventilation spontanée</li> <li>VS (Vtcib) - Ventilation spontanée en pression (avec volume cible)</li> <li>VPC - Ventilation contrôlée en pression (avec volume cible)</li> <li>VPC (Vtcib) - Ventilation contrôlée en pression (avec volume cible)</li> <li>VPC (A) - Ventilation contrôlée en pression (assistée par déclenchement inspiratoire)</li> <li>VPC(A+Vtcib) - Ventilation contrôlée en pression (assistée par déclenchement inspiratoire et avec volume cible)</li> <li>VPC-VACI - Ventilation spontanée en pression - Ventilation assistée contrôlée intermittente. Vivo 60 uniquement.</li> <li>VVC - Ventilation en volume contrôlé (assistée par déclenchement de l'inspiration)</li> <li>VVC-VACI - Ventilation spontanée en pression - Ventilation assistée contrôlée intermittente. Vivo 60 uniquement.</li> <li>PVC (A) - Ventilation spontanée en pression - Ventilation assistée contrôlée intermittente. Vivo 60 uniquement.</li> <li>PVC - VACI - Ventilation spontanée en pression - Ventilation assistée contrôlée intermittente. Vivo 60 uniquement.</li> <li>PPC - Pression positive continue</li> <li>Les respirations déclenchées spontanément par le patient sont représentées par la couleur verte dans les graphes. Les respirations déclenchées par la couleur sont représentées par la couleur jaune.</li> </ul> |
|------------------------------------------------------|----------------------------------------------------------------------------------------------------|
| Pression                                             | La pression affiche la pression mesurée dans le ventilateur.                                                                                                    |
| Débit patient calculé                                | Le débit patient calculé affiche le débit du patient tel que mesuré dans<br>le ventilateur. La fuite est soustraite du débit patient calculé.                                                                                                    |
| Vt                                                   | Le graphe Vt ou Vt <sub>i</sub> montre des données échantillonnées du volume                                                                                                    |
| vt <sub>i</sub>                                      | courant telles que mesurées dans le ventilateur.                                                                                                    |
| Fuite / EtCO <sub>2</sub><br>Fuite / CO <sub>2</sub> | La Fuite indique la fuite totale (intentionnelle et non intentionnelle) telle<br>que calculée au niveau de la pression expiratoire.                                                                                                    |
|                                                      | EtCO <sub>2</sub> affiche le CO <sub>2</sub> final courant du patient tel que mesuré dans le ventilateur.                                                                                                    |
|                                                      | CO <sub>2</sub> affiche le CO <sub>2</sub> du patient tel que mesuré dans le ventilateur.                                                                                                    |
| SpO <sub>2</sub> / FiO <sub>2</sub>                  | SpO <sub>2</sub> indique la saturation en oxygène du patient telle que mesurée<br>par le module iOxy de Breas.                                                                                                    |
|                                                      | FiO <sub>2</sub> indique l'inspiration fractionnelle d'oxygène telle que mesurée à la<br>sortie d'air du Vivo 50/60. Un capteur FiO <sub>2</sub> (nº d'article 004888) doit<br>être en place pour mesurer et afficher cette valeur.                                                                                                    |

Les représentations visuelles des différents types de données peuvent être activées et désactivées en utilisant les cases à cocher situées au-dessus des graphes.

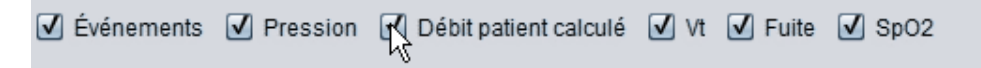

6. Vues des données Mois 31

## 6.1 Présentation

La vue des données mensuelles contient les données de l'utilisation du dernier mois. Les données sont téléchargées depuis le ventilateur ou une carte mémoire. Les informations sont collectées une fois par respiration et les données mensuelles contiennent environ les quatre dernières semaines d'utilisation.

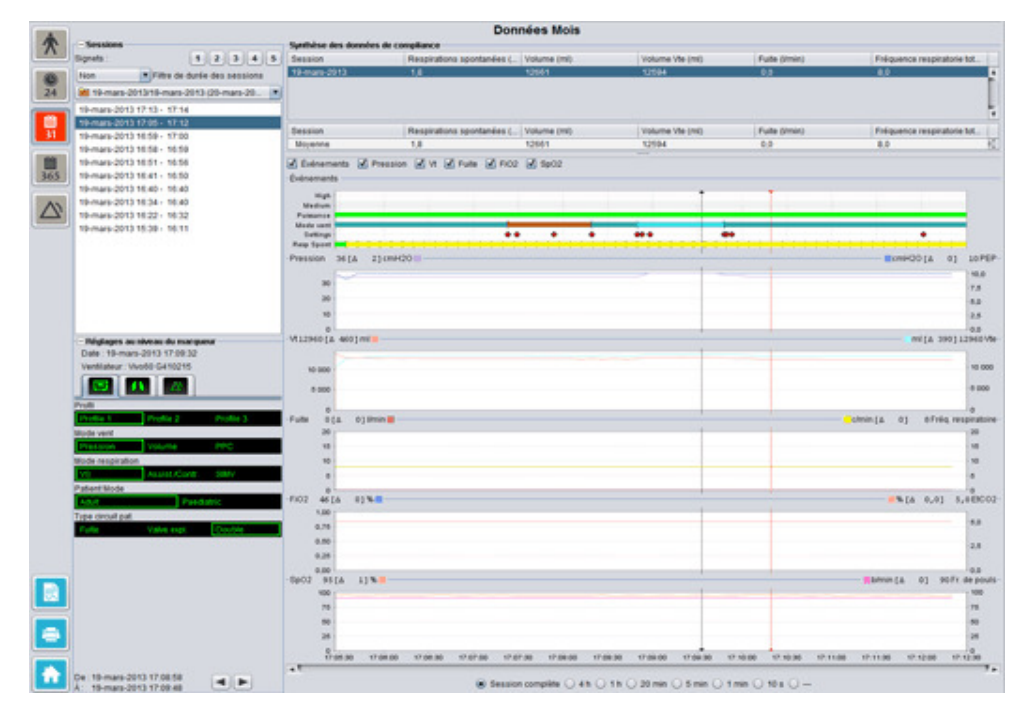

•

#### Sessions

Dans le panneau des sessions, les différentes sessions du patient apparaissent. Une ou plusieurs sessions peuvent être sélectionnées à la fois. Voir la section <u>2.6 Panneau des</u> <u>sessions</u> pour une description détaillée de la manière de gérer le panneau des sessions.

#### Réglages au niveau du marqueur

Le panneau **Réglages au niveau du marqueur** affiche les réglages à l'emplacement où se trouve le marqueur de position de temps. Voir la section <u>2.7 Graphes</u> pour une description détaillée de la manière d'utiliser le marqueur.

En raison d'un délai à l'enregistrement des modifications des réglages, le panneau des réglages au marqueur peut montrer les changements 3 secondes après qu'ils avaient effectivement eu lieu.

#### Synthèse des données d'observance

Dans le panneau de synthèse des données d'observance, une synthèse des données de la session est présentée. Si plusieurs sessions ont été sélectionnées, le panneau affiche les données de toutes les sessions sélectionnées avec la session la plus récente en premier. Le champ dans la partie inférieure du panneau affiche les moyennes de chaque catégorie de données calculées à partir du contenu de la liste des sessions.

| Synthèse des données | de compliance               |             |                 |               |                              |    |
|----------------------|-----------------------------|-------------|-----------------|---------------|------------------------------|----|
| Session              | Respirations spontanées (%) | Volume (ml) | Volume Vte (ml) | Fuite (Vmin)  | Fréquence respiratorie total |    |
| 19-mars-2013         | 1,8                         | 12661       | 12594           | 0,0           | 8,0                          |    |
| 19-mars-2013         | 11,1                        | 13450       | 12716           | 0,0           | 7,0                          | n  |
| 19-mars-2013         | 16,7                        | 13557       | 12602           | 0,0           | 4,0                          |    |
|                      |                             |             |                 |               |                              |    |
| Session              | Respirations spontanées (%) | Volume (ml) | Volume Vte (ml) | Fuite (Vimin) | Fréquence respiratorie total |    |
| Moyenne              | 5,1                         | 12890       | 12609           | 0,0           | 7,3                          | 10 |

| Respirations spontanées<br>(%)                             | Le pourcentage de respirations déclenchées spontanément par le<br>patient durant la ou les sessions.                                                                     |
|------------------------------------------------------------|----------------------------------------------------------------------------------------------------|
| Volume Vt <sub>i</sub> (ml)<br>Volume Vt <sub>e</sub> (ml) | Le volume courant (inspiré ou expiré) en ml tel que mesuré par le<br>ventilateur durant la  ou les sessions.<br>Le Volume Vt <sub>e</sub> n'est affiché que par Vivo 60. |
| Fuite (I/min)                                              | La fuite en litres par minute durant la ou les sessions. La fuite est<br>monitorée uniquement si un circuit à fuite est utilisé.                                         |
| Fréquence respiratorie<br>totale (c/min)                   | Les respirations moyennes par minute durant la ou les sessions.                                                                                                    |

#### Graphes

| Evénements d'Pression d'Vt d'Fuite d'FIO2 d'SpO2              |                                                                                 |
|---------------------------------------------------------------|---------------------------------------------------------------------------------|
| enements                                                      |                                                                                 |
| High -                                                        |                                                                                 |
| Medium -                                                      |                                                                                 |
| wistance -                                                    |                                                                                 |
| ide vent                                                      |                                                                                 |
| Senses                                                        |                                                                                 |
|                                                               | Ermi/2014 01 10                                                                 |
| unu sete structor                                             | menerota ol ter                                                                 |
| 30                                                            | 140.                                                                            |
|                                                               | 7.5                                                                             |
| 20                                                            | 5.0                                                                             |
| 10                                                            | 2.5                                                                             |
|                                                               |                                                                                 |
| 2960 (A 460) mi                                               | mi[& 390]1296/                                                                  |
|                                                               | 19                                                                              |
| 12 500                                                        | 10                                                                              |
| 10 000                                                        | 75                                                                              |
| 5 000 -                                                       | 50                                                                              |
| 2 500                                                         | 25                                                                              |
| 0                                                             | 0                                                                               |
| te 0 (Δ 0) limin 📕                                            | Cimin (Δ 0) 8 Fréq. respiral                                                    |
| 20                                                            | 20                                                                              |
| 15 -                                                          | 15                                                                              |
| 10                                                            | 10                                                                              |
| 5                                                             |                                                                                 |
|                                                               |                                                                                 |
| 0 4614 01%                                                    | 0.01 5.0E                                                                       |
| 1.00                                                          | 18                                                                              |
| 0.75                                                          |                                                                                 |
| 6.15                                                          | 4                                                                               |
| 0.50                                                          | 3                                                                               |
| 0.25                                                          | 2                                                                               |
| 0.00                                                          |                                                                                 |
| 02 95(A 1)%                                                   | bimin (Δ 0) 90 Fr. de pi                                                        |
| 100                                                           | 100                                                                             |
| 75                                                            | 76                                                                              |
| 50                                                            | 50                                                                              |
|                                                               |                                                                                 |
|                                                               | 25                                                                              |
| 0<br>17:05:30 17:06:00 17:06:30 17:07:00 17:07:30 17:08:00 11 | 7.08.30 17.09.00 17.09.30 17.10.00 17.10.30 17.11.00 17.11.30 17.12.00 17.12.30 |
|                                                               |                                                                                 |

Le panneau des graphes contient les données suivantes provenant d'une session de données d'un mois :

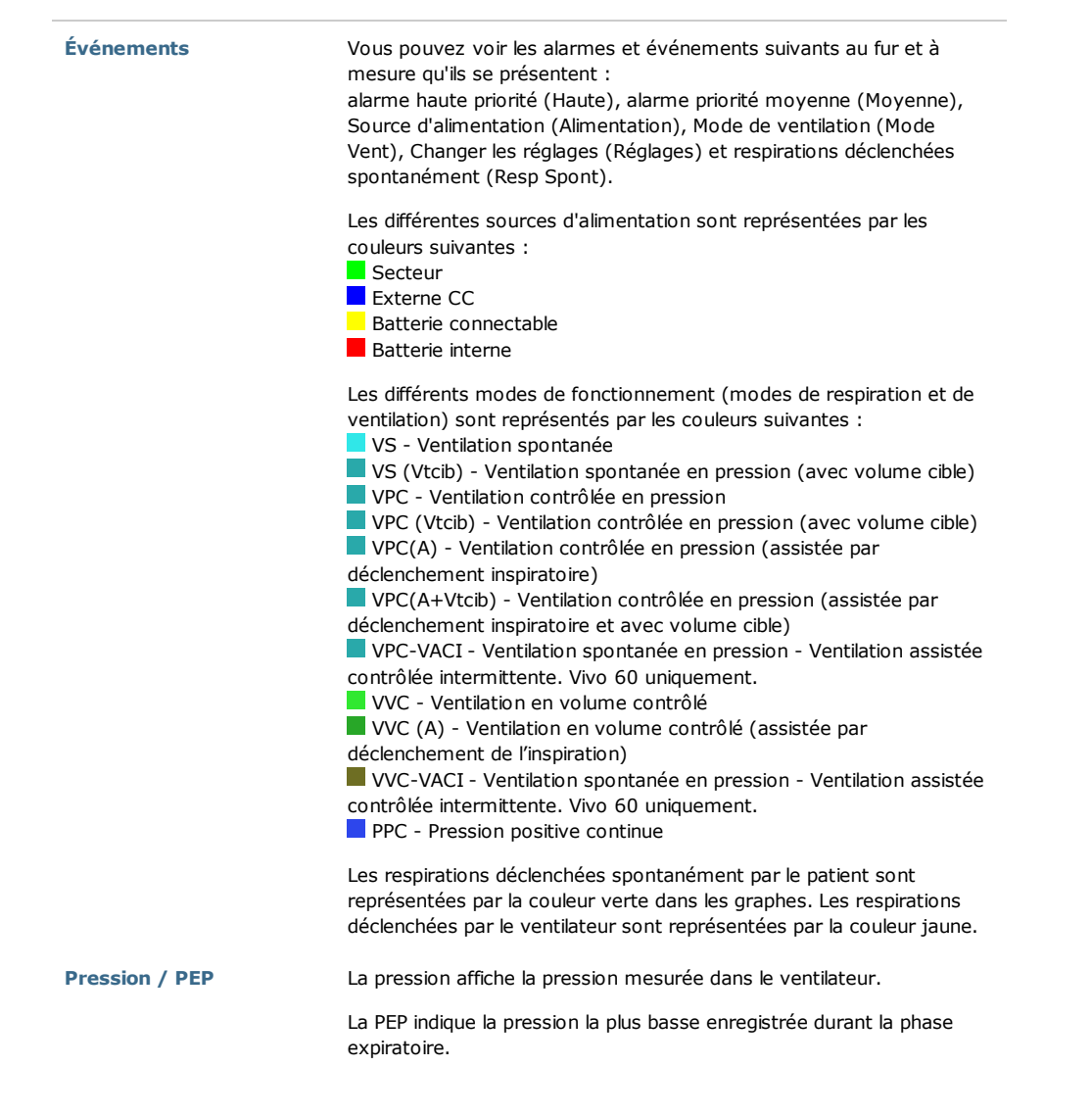

| Vt <sub>i</sub> / Vt <sub>e</sub>        | Le Vt <sub>i</sub> indique le Volume courant inspiré fourni au patient à chaque<br>respiration. Quand un circuit patient à fuite est utilisé, le volume<br>courant est une valeur calculée. Quand un circuit patient avec valve<br>expiratoire active est utilisé, le volume courant est mesuré. |
|------------------------------------------|----------------------------------------------------------------------------------------------------|
|                                          | respiration. Affiché uniquement par Vivo 60.                                                                                                    |
| Fuite / Fréquence<br>respiratoire        | La Fuite indique la fuite totale (intentionnelle et non intentionnelle) telle que calculée au niveau de la pression expiratoire.                                                                                                    |
|                                          | La Fréquence respiratoire affiche la fréquence respiratoire du patient telle que mesurée dans le ventilateur                                                                                                    |
| FiO <sub>2</sub> / EtCO <sub>2</sub>     | FiO <sub>2</sub> indique l'inspiration fractionnelle d'oxygène telle que mesurée à la<br>sortie d'air du Vivo 50/60. Un capteur FiO <sub>2</sub> (nº d'article 004888) doit<br>être en place pour mesurer et afficher cette valeur.                                                              |
|                                          | $EtCO_2$ affiche le $CO_2$ final courant tel que mesuré dans le ventilateur.                                                                                                    |
| SpO <sub>2</sub> / Fréquence de<br>pouls | SpO <sub>2</sub> indique la saturation en oxygène du patient telle que mesurée<br>par le module iOxy de Breas.                                                                                                    |
|                                          | La Fréquence de pouls indique la fréquence de pouls du patient telle<br>que mesurée par le module iOxy de Breas.                                                                                                    |

Les représentations visuelles des différents types de données peuvent être activées et désactivées en utilisant les cases à cocher situées au-dessus des graphes :

| Événements<br>Événements | Pression | 🗹 vt 🖳 | Fuite 🗹 I | FiO2 🗹 Sp | 02 |  |
|--------------------------|----------|--------|-----------|-----------|----|--|
| Evenements               |          |        |           |           |    |  |
| High -                   |          |        |           |           |    |  |

L'échelle de temps des graphes peut être activée en utilisant les boutons situés en dessous des graphes :

| <ul> <li>Session complète</li> </ul> | 04h01hC | ) 20 min 🔿 5 min ( | ) 1 min () 10 s () |
|--------------------------------------|---------|--------------------|--------------------|
|--------------------------------------|---------|--------------------|--------------------|

# 7. Vue des données Année

▲

## 7.1 Présentation

La vue des données annuelles contient les données de l'utilisation de la dernière année. Les données sont téléchargées depuis le ventilateur ou une carte mémoire. Chaque barre représente une période de 24 heures (un jour). Les données sont calculées à partir des valeurs moyennes des sessions de chaque période de 24 heures. Si une session se prolonge après minuit, elle est divisée en deux parties distinctes avant que les valeurs moyennes de chaque jour soient calculées.

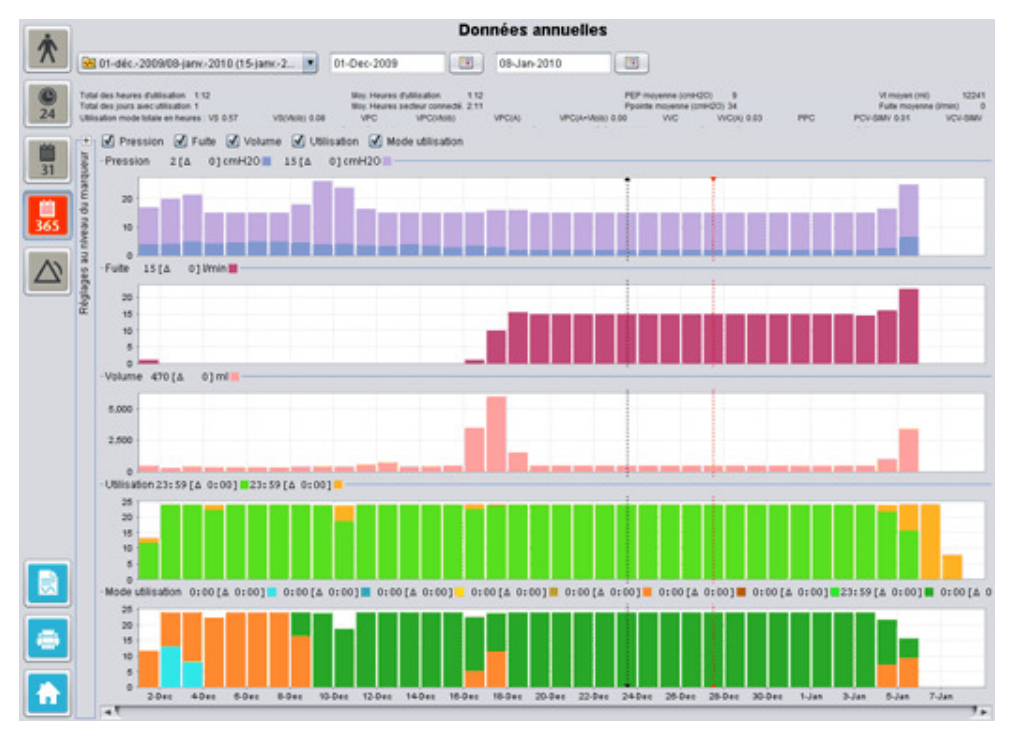

•

i

#### Sélection du téléchargement et de la durée

Pour sélectionner le téléchargement, utilisez la barre de défilement représentée par un dossier jaune situé au coin supérieur gauche de la vue des données à long terme. Pour sélectionner les dates de début et de fin des données, utilisez le calendrier situé à la droite de la barre de défilement des sessions.

#### Données d'utilisation annuelle

Sous les champs de sélection de la session et de la durée, vous trouverez une compilation des données d'utilisation annuelle contenant les éléments suivants :

| Les valeurs sont calculées à               | partir du téléchargement sélectionné.                                                                                                    |
|--------------------------------------------|----------------------------------------------------------------------------------------------------|
| Total des heures<br>d'utilisation          | Le nombre total d'heures de fonctionnement du ventilateur en mode de ventilation durant la période de téléchargement.                                                                                                    |
| Total des jours avec<br>utilisation        | Le nombre total de jours de fonctionnement du ventilateur en mode de ventilation durant la période de téléchargement.                                                                                                    |
| Moy. Heures d'utilisation                  | Le nombre moyen d'heures de fonctionnement du ventilateur par<br>jour en mode de ventilation durant la période de téléchargement.                                                                                                    |
| Moy. Heures secteur connecté.              | Le nombre moyen d'heures par jour d'activation du ventilateur.                                                                                                    |
| PEP moyenne                                | La PEP moyenne durant la période de téléchargement.                                                                                                    |
| Ppointe moyenne                            | La moyenne des pressions les plus élevées enregistrées pour<br>tous les intervalles de 24 heures durant la période de<br>téléchargement.                                                                                                    |
| Vt moyen                                   | La volume courant moyen durant la période de téléchargement.                                                                                                    |
| Fuite moyenne                              | La fuite moyenne totale durant la période de téléchargement. La fuite est mesurée uniquement si un circuit à fuite est utilisé.                                                                                                    |
| Utilisation totale tous<br>modes en heures | Le nombre total d'heures de fonctionnement du ventilateur pour<br>tous les modes de fonctionnement (modes de respiration et de<br>ventilation) durant la période de téléchargement. Les modes sont<br>:<br>VS - Ventilation spontanée<br>VS (Vtcib) - Ventilation spontanée (avec volume cible)<br>VPC - Ventilation contrôlée en pression<br>VPC (Vtcib) – Ventilation contrôlée en pression (avec volume<br>cible)<br>VPC (A) - Ventilation contrôlée en pression (assistée par<br>déclenchement inspiratoire)<br>VPC (A+Vtcib) - Ventilation contrôlée en pression (assistée par<br>déclenchement inspiratoire et avec volume cible)<br>VPC-VACI - Ventilation contrôlée en pression - Ventilation<br>assistée contrôlée intermittente. Vivo 60 uniquement.<br>VVC - Ventilation en volume contrôlé (assistée par<br>déclenchement de l'inspiration |
|                                            | dèclenchement de l'inspiration)<br>VVC-VACI - Ventilation en volume contrôlé - Ventilation assistée<br>contrôlée intermittente. Vivo 60 uniquement.<br>PPC - Pression positive continue                                                                                                    |

#### Graphes

Le panneau des graphes dans la Vue des données à long terme contient les graphes suivants :

**Pressions moyennes** 

La PEP moyenne et la pression de pointe d'une période de 24 heures sont montrées dans une barre et représentées de la manière suivante

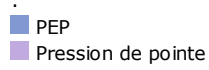

| Fuite moyenne      | La fuite moyenne sur une période de 24 heures est montrée dans une<br>barre et représentée de la manière suivante :<br>Fuite, mesurée en utilisant un circuit simple                                                                                                    |
|--------------------|----------------------------------------------------------------------------------------------------|
| Moyennes de volume | Les moyennes de volume courant sur une période de 24 heures sont<br>montrées dans une barre et représentées de la manière suivante :<br>V <sub>t</sub>                                                                                                    |
| Utilisation        | L'utilisation sur une période de 24 heures est montrée dans une barre<br>et représentée de la manière suivante :<br>Heures d'utilisation<br>Heures d'activation                                                                                                    |
| Mode utilisation   | Les différents modes (modes de respiration et de ventilation) utilisés<br>par le ventilateur sur une période de 24 heures sont montrés dans une<br>barre. Les différents modes sont représentés par les couleurs<br>suivantes :                                                                                                    |
|                    | <ul> <li>VS - Ventilation spontanée en pression</li> <li>VS (Vtcib) - Ventilation spontanée en pression (avec volume cible)</li> <li>VPC - Ventilation en pression contrôlée</li> <li>VPC (Vtcib) - Ventilation en pression contrôlée (avec volume cible)</li> <li>VPC (A) - Ventilation en pression contrôlée (assistée par<br/>déclenchement inspiratoire)</li> <li>VPC (A+Vtcib) - Ventilation en pression contrôlée (assistée par<br/>déclenchement inspiratoire)</li> <li>VPC (A+Vtcib) - Ventilation en pression contrôlée (assistée par<br/>déclenchement inspiratoire et avec volume cible)</li> <li>VPC-VACI - Ventilation en pression contrôlée - Ventilation assistée<br/>contrôlée intermittente. Vivo 60 uniquement.</li> <li>VVC - Ventilation en volume contrôlé</li> <li>VVC (A) - Ventilation en volume contrôlé (assistée par<br/>déclenchement de l'inspiration)</li> <li>VVC-VACI - Ventilation spontanée en pression - Ventilation assistée<br/>contrôlée intermittente. Vivo 60 uniquement.</li> <li>PPC - Pression positive continue</li> </ul> |

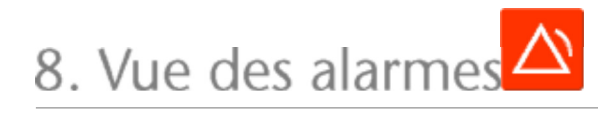

## 8.1 Présentation

La vue des alarmes contient une liste des alarmes et des événements qui se sont produits durant la période de temps du téléchargement sélectionné.

|                                                                                                    |                            | Alarmes et événen                      | rents                               |                                      |
|----------------------------------------------------------------------------------------------------|----------------------------|----------------------------------------|-------------------------------------|--------------------------------------|
| 201-bic -2009/08-jars-2010                                                                                                    | (15-janv-2010) 01-86c-2009 | 08-janv-2010                           | 8                                   |                                      |
| - Righers                                                                                                    | R Haute priorité           | Priorité movenne : 🗹 Info. 🗹 Erres     | r 📝 Changements de réglages 📝 Ch    | angement état du système 🔣 Technique |
| Date: 01-dec-2009 13:31:52                                                                                                    | Priorité                   | Nom                                    | Survenu                             | Durie (ht.mm.ss)                     |
| Ventilatieur : Vivo50 A330727                                                                                                    | Événement technique        | <ul> <li>Données de mémoire</li> </ul> | mensuelle e 01-dec - 2009 10:19:33  |                                      |
|                                                                                                    | Événement technique        | e Données de mémoire                   | 24 h effacées 01-déc-2009 10:19:33  |                                      |
|                                                                                                    | Evénement technique        | e Données de mémoire                   | annuelle eff. 01-déc -2009 10:19:33 |                                      |
| MICON                                                                                                    | Changement état du         | systeme Actif                          | 01-dec-200910:21:25                 |                                      |
| Dragoning haute                                                                                                    | Alarme haute provibi       | VM bas                                 | 01-6Ht-2009 10:21:41                | 00.00.01                             |
| Pression have                                                                                                    | Changement état du         | système Mode standby                   | 01-dec-200913:30:10                 |                                      |
| Pression passe                                                                                                    | Information                | Branché sur baßerie c                  | onnectable 01-dec -2009 13:30:21    | 00:00:42                             |
| 'vt haut                                                                                                    | Information                | Fonctionnement sur b                   | atterie 01-déc-2009 13:31:11        | 00.00.01                             |
| Vibas                                                                                                    | Changement état du         | système Actif                          | 01-dec-200913:31:11                 |                                      |
| Frid, resp. haute                                                                                                    | Changement réglage         | NivGonAla: 5 -> 1                      | 01-dec-200913:31:24                 |                                      |
| Frég. resp. basse                                                                                                    | Changement état du         | système Mode standby                   | 01-dec-200913:31:30                 |                                      |
| Wheel                                                                                                    | information                | Fonctionnement sur b                   | atterie 01-déc200913:31:41          | 00:00:04                             |
| UM has                                                                                                    | Changement état du         | systema Actif                          | 01-blc-20091331:41                  |                                      |
| ten te                                                                                                    | Changement dist du         | systeme Mode standby                   | 01-04c-200913/31/52                 |                                      |
| Apree                                                                                                    | Information                | Fonctionnement sur b                   | atterie 01-déc -2009 13:33:24       | 00:00:06                             |
| Deconnexion                                                                                                    | Changement état du         | système Actif                          | 01-blc-2009133324                   | -                                    |
| Reinhalation                                                                                                    | Alarma priorité move       | one Whad                               | 01-dec -2009 13 34 05               | 00.00.20                             |
| PEP haste                                                                                                    | Alarme haute priorité      | Déconnexion                            | 01-dilc-20091334:05                 | 00 00 10                             |
| PEP basse                                                                                                    | Alarme haute priorité      | Mbas                                   | 01-dic -2009 13:37:06               | 00:00:57                             |
| SpO2 haut                                                                                                    | Changement état du         | systeme Mode standby                   | 01-dec -2009 13:39:33               |                                      |
| Sp02 bas                                                                                                    | Information                | Fonctionnement sur b                   | atterie 01-déc -2009 14:32:05       | 00:00:04                             |
| Falsa mula basda                                                                                                    | Changement état du         | système Actif                          | 01-blc-200914:32:05                 | _                                    |
| Frida para reace                                                                                                    | Changement état du         | système Mode standby                   | 01-dec -2009 14 32 33               |                                      |
| Freq puis basse                                                                                                    | Information                | Functionnement our b                   | atteria 01-dic -2009 14:34:27       | 00.00.01                             |
| FIO2 haut                                                                                                    | Changement état du         | publime Actif                          | 01-dic-200914:34:27                 |                                      |
| FiO2 bas                                                                                                    | Alarma hauta priorita      | Viber                                  | 01-dic-2009143443                   | 00.00.04                             |
|                                                                                                    | Changement régiage         | Pression haute: 29.0                   | > 30.0 01-dic -2009 14 34 48        |                                      |
|                                                                                                    | Alarma hauta priorita      | Vibes                                  | 01-dic -2009 14 35:51               | 00.01.03                             |
|                                                                                                    | Changement état du         | système Mode standby                   | 01-dec-200914/37:30                 |                                      |
|                                                                                                    | Information                | Branché sur secteur                    | 01-dec -2009 14:38:58               | 00:00:04                             |
|                                                                                                    | Changement état du         | systeme Actif                          | 01-dilc-200914:39:01                |                                      |
|                                                                                                    | Changement état du         | système Mode standby                   | 01-dec-200914:39:29                 |                                      |
|                                                                                                    | Changement état du         | système Actif                          | 01-dHc-2009144254                   |                                      |
|                                                                                                    | Alarma hauta priorité      | Wibes                                  | 01-dec-2009 14:43:34                | 00:00:27                             |
|                                                                                                    | Alarma haula priorité      | Mbas                                   | 01-dic-2009 14 44 33                | 00.01.03                             |
|                                                                                                    | Changementréglage          | Temps insp. 1.8 → 2                    | 0 01-dHc-200914:45:09               |                                      |
| and the second second se | Alarma hauta priorité      | Mbas                                   | 01-dec -2009 14:45:31               | 00.01.45                             |
| De-01-Mic - 2009 12-21-24                                                                                                    | Changement état du         | système Mode standby                   | 01-dec-200914-4017                  |                                      |
| 2. 22 45. 2000 12.22 4                                                                                                    | Changement dat du          | susting And Charge                     | 01-04c-2009 14-59-54                | 2.2                                  |

•

## 8.2 Utilisation

#### Sélection du téléchargement et de la durée

Pour sélectionner le téléchargement, utilisez la liste déroulante représentée par un dossier jaune situé dans le coin supérieur gauche. Pour sélectionner les dates de début et de fin des données, utilisez le calendrier situé à la droite de la liste déroulante des sessions.

#### Liste des événements

La liste des événements contient des informations sur divers événements ainsi que la gravité des alarmes, leurs noms, l'heure de début et la durée. Les différents événements et alarmes peuvent être activés et désactivés en utilisant les cases à cocher situées au-dessus de la liste des alarmes.

| 🗹 Haute priorité | 🗹 Priorité m  | oyenne : | 🗹 Info.   | Erreur          |             |
|------------------|---------------|----------|-----------|-----------------|-------------|
| Changement       | s de réglages | 🖌 Cha    | ngement é | état du système | 🗹 Technique |

9. Vue moniteur [dans Monitorage à distance]

•

## 9.1 Présentation

La vue moniteur affiche une copie en temps réel des graphes et des autres informations affichées sur le ventilateur.

| Moniteur                                                                                                    | L'año                                                                                                    | age des alarmes<br>ciel PC ne rem-                                                                                                    |
|----------------------------------------------------------------------------------------------------|----------------------------------------------------------------------------------------------------|----------------------------------------------------------------------------------------------------|
|                                                                                                    |                                                                                                    | ample M 0123414 M           20         40         50         60           20         40         50         60           20         40         50         60           20         40         50         60           20         40         50         60           Volume 0n0         5000         5000 |
|                                                                                                    |                                                                                                    |                                                                                                    |
|                                                                                                    |                                                                                                    |                                                                                                    |
|                                                                                                    |                                                                                                    |                                                                                                    |
|                                                                                                    |                                                                                                    |                                                                                                    |
| 3         3         3         3         5         10         10         10         4           0         0         0         0         0         0         0         0         0         0         0         0         0         0         0         0         0         0         0         0         0         0         0         0         0         0         0         0         0         0         0         0         0         0         0         0         0         0         0         0         0         0         0         0         0         0         0         0         0         0         0         0         0         0         0         0         0         0         0         0         0         0         0         0         0         0         0         0         0         0         0         0         0         0         0         0         0         0         0         0         0         0         0         0         0         0         0         0         0         0         0         0         0         0         0         0         0 | Frids totale<br>(gnmm)         ILE         1.9.9           Fr. pat.<br>(qnmm)         O         Tps Imag.         1, 1           Sport %         -         (%)         0.3         5           Sport %         -         (%)         0.3         5           Sport %         -         (%)         1         5           Sport %         -         (%)         5         5           Sport %         -         (%)         5         5           Sport %         -         (%)         5         5           Sport %         -         (%)         5         5           Sport %         -         (%)         5         5           Sport %         -         (%)         5         5           Sport %         -         (%)         5         5           Sport %         -         (%)         5         5           Sport %         -         (%)         5         5           Sport %         -         (%)         5         5           Sport %         -         (%)         5         5 |                                                                                                    |
|                                                                                                    |                                                                                                    |                                                                                                    |
| 1. Indicateurs d'alarmes et d'événements                                                                                                    | 5. Valeurs provisoires<br>telles que mesurées dans le ventila                                                                                                    | teur                                                                                                    |
| 2. Panneau des graphes avec<br>onglets des modes de présentation                                                                                                    | 6. Ajouter/supprimer un ventilateur n                                                                                                    | nonitoré                                                                                                    |
| 3. Panneau de commande                                                                                                    | 7. Liste des patients monitorés                                                                                                    |                                                                                                    |
| 4. Ligne des icônes et des alarmes                                                                                                    |                                                                                                    |                                                                                                    |

## 9.2 Utilisation

#### Panneau des graphes et modes de présentation

Le panneau des graphes affiche une copie en temps réel des graphes de Pression, Débit et Volume tels qu'ils apparaissent sur le Vivo 50/60. Utilisez les onglets des modes de présentation entre le mode **Tracés** et le mode **Boucles**.

En mode *Tracés*, un quatrième tracé de  $CO_2$  s'affiche si un capteur de  $CO_2$  est relié au ventilateur.

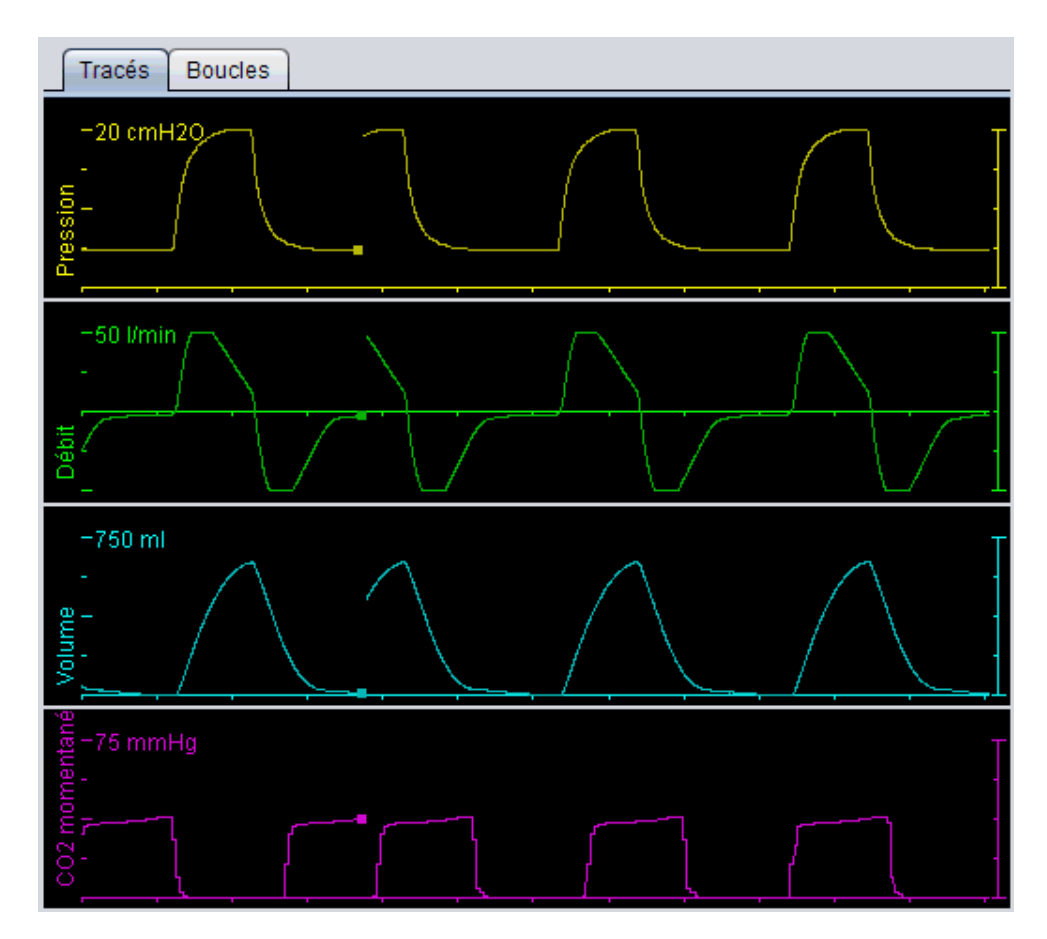

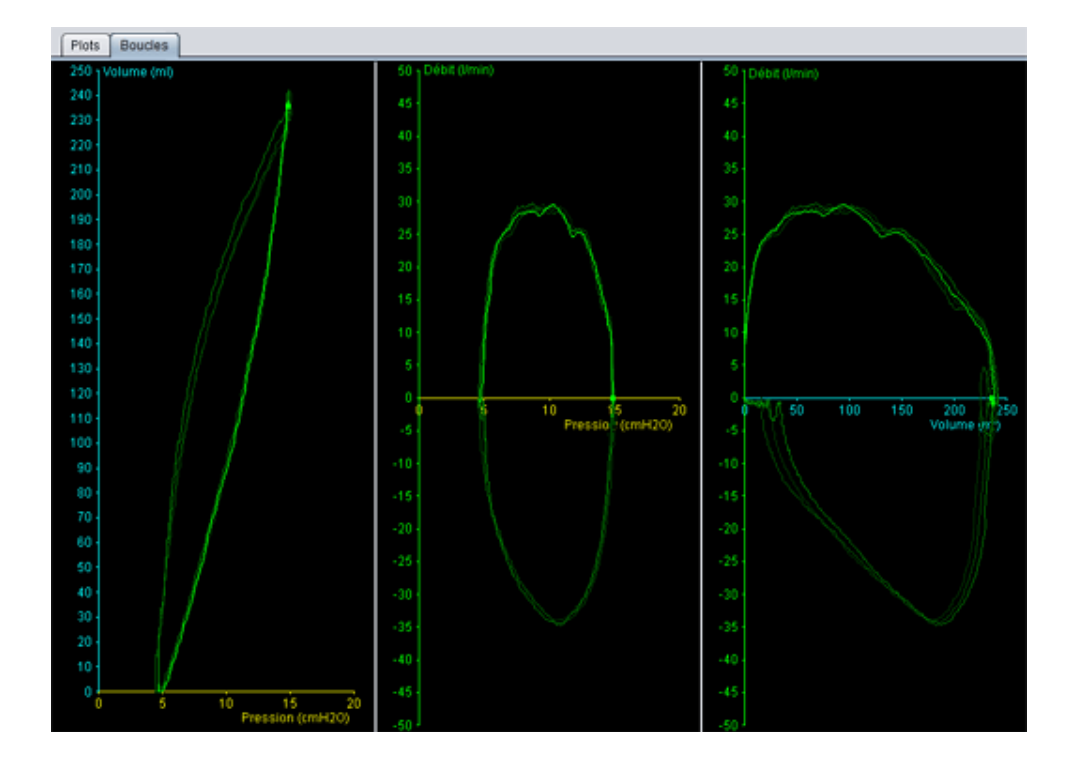

#### Panneau de commande

Les boutons du panneau de commande sont utilisés pour contrôler le monitorage. Cliquez sur le premier bouton pour démarrer le monitorage, le deuxième bouton pour bloquer/débloquer l'écran et

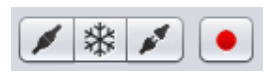

le troisième bouton pour arrêter le monitorage. Cliquez sur le bouton avec un point rouge pour commencer à enregistrer les données affichées. Pendant l'enregistrement, le bouton devient rouge. Cliquez de nouveau sur le bouton pour arrêter l'enregistrement. Les données enregistrées peuvent être relues et analysées dans la vue Relecture du logiciel PC Vivo 50/60. Voir la section <u>10. Vue relecture</u> pour davantage d'informations sur le traitement des données enregistrées.

La deuxième partie du panneau de commande varie selon que vous êtes en mode de Tracés ou de Boucles. Le mode Tracés se

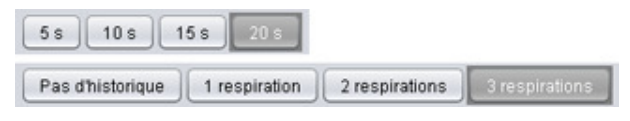

compose de quatre boutons utilisés pour modifier la longueur de la période de l'heure affichée dans le graphe. Le mode Boucles se compose de quatre boutons utilisés pour modifier l'historique des respirations. La sélection de l'option Pas d'historique montre la respiration actuelle en temps réel. La sélection d'une, deux ou trois respirations montre un nombre égal de respirations historiques représentées par des boucles à demi-effacées.

#### Ligne des icônes et des alarmes

La ligne des icônes et des alarmes montre une copie des informations affichées dans le ventilateur et relatives à l'état de la batterie, le type d'équipement utilisé par le patient monitoré et les alarmes. Voir le manuel du ventilateur pour plus de détails sur les symboles et les alarmes présentés ici.

#### Zoom

Zoom avant et arrière en cliquant une ou plusieurs fois sur l'échelle des graphes. Cliquez sur le bouton droit de la souris n'importe où dans un graphe pour générer un menu de zoom. Dans le menu, vous pouvez choisir entre un certain nombre de zooms spécifiques aux graphes selon la position du pointeur de la souris dans le graphe.

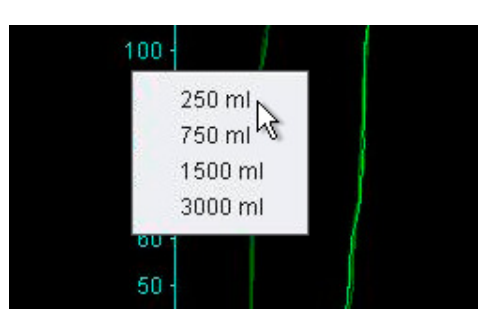

#### Monitorage de plusieurs ventilateurs

Le logiciel PC Vivo 50/60 permet de superviser plusieurs patients. Utilisez les boutons situés dans le coin inférieur gauche de l'écran pour ajouter ou supprimer un ventilateur.

Chaque ventilateur est identifié avec le nom et le numéro d'immatriculation du patient dans le cadre réservé au titre.

La couleur du cadre du titre indique quel ventilateur est sélectionné :

Ventilateur sélectionné avec valeurs monitorées affichées dans le graphe et les panneaux

de commande principaux

- Vivo 50, non sélectionné
- Vivo 60, non sélectionné

Chaque ventilateur est représenté par une boîte avec une copie miniature en temps réel de l'écran du ventilateur montrant la Pression (jaune) et le Volume (cyan). Si l'enregistrement est activé, un point rouge s'affiche dans le coin supérieur gauche de la boîte.

10. Vue relecture [dans Monitorage à distance]

.

|                                                                                                    | Relecture                                                                                                    |
|----------------------------------------------------------------------------------------------------|----------------------------------------------------------------------------------------------------|
|                                                                                                    |                                                                                                    |
|                                                                                                    |                                                                                                    |
|                                                                                                    |                                                                                                    |
|                                                                                                    | 6                                                                                                    |
| 3 ► II ► ► ▲ 55 008 155 220<br>Ported 36.2 VM 0,0<br>Ported 36.2 VM 0,0<br>Ported 36.2 VM 0 | Enceptitement Disect 2011 10:12 (31.68 actiones)           Fried bitalie         I.S.         I.S. |
| 1. Indicateurs d'alarmes et d'événements                                                                                                    | 4. Ligne des icônes et des alarmes                                                                                                    |
| 2. Panneau des graphes avec<br>onglets des modes de présentation                                                                                                    | 5. Valeurs provisoires<br>telles qu'enregistrées depuis le ventilateur                                                                                                    |
| 3. Panneau de commande                                                                                                    | 6. Informations sur la date et la durée                                                                                                    |

## **10.2 Utilisation**

#### Panneau des graphes et modes de présentation

Le panneau des graphes affiche des données enregistrées des graphes de Pression, Débit et Volume tels qu'ils apparaissent sur le Vivo 50/60. Utilisez les onglets des modes de présentation entre le mode **Tracés** et le mode **Boucles**.

#### Panneau de commande

Les boutons du panneau de commande sont utilisés pour revoir et gérer les données enregistrées. Les quatre premiers boutons sont utilisés pour relecture, pause, stop et avance rapide. Le dernier bouton génère une boîte de dialogue vous permettant de choisir parmi des données déjà enregistrées.

La deuxième partie du panneau de commande varie selon que vous êtes en mode de Tracés ou de Boucles. Le mode Tracés se

| 5s 10s           | 15s 20s       |                |                |
|------------------|---------------|----------------|----------------|
| Pas d'historique | 1 respiration | 2 respirations | 3 respirations |

compose de quatre boutons utilisés pour modifier la longueur de la période de l'heure affichée dans le graphe. Le mode Boucles se compose de quatre boutons utilisés pour modifier l'historique des respirations. La sélection de l'option Pas d'historique montre la respiration actuelle en temps réel. La sélection d'une, deux ou trois respirations montre un nombre égal de respirations historiques représentées par des boucles à demi-effacées.

#### Ligne des icônes et des alarmes

La ligne des icônes et des alarmes montre des informations enregistrées concernant l'état de la batterie, le type d'équipement utilisé par le patient monitoré et les alarmes. Voir le manuel du ventilateur pour plus de détails sur les symboles et les alarmes présentés ici.

#### Zoom

Zoom avant et arrière en cliquant une ou plusieurs fois sur l'échelle des graphes. Cliquez sur le bouton droit de la souris n'importe où dans un graphe pour générer un menu de zoom. Dans le menu, vous pouvez choisir entre un certain nombre de zooms spécifiques aux graphes selon la position du pointeur de la souris dans le graphe.

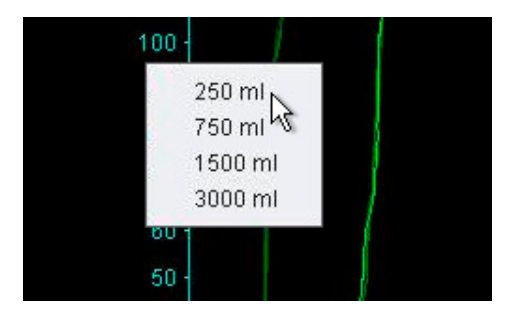

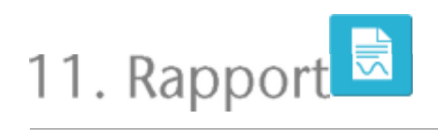

Un rapport contenant des informations sur les patients et une présentation de l'analyse des données peut être imprimé en cliquant sur le **Bouton rapport situé dans le coin** *inférieur gauche du logiciel PC Vivo* 50/60 ou en appuyant sur F7.

Le rapport comporte des Information sur le patient, des Informations administratives, des Informations sur le ventilateur et les Réglages de ventilateur à télécharger. Il contient également des graphes de profils annuels pour l'alimentation, la pression de pointe moyenne et la PEP moyenne. En option, un ou plusieurs signets de la Vue des données 24 heures ou de la Vue des données mensuelles peuvent être imprimés comme une partie du rapport. Pour plus d'informations sur les signets, voir la section <u>2.6 Panneau des sessions.</u>

|                       |                          |                                       | B                  | REA                                  |
|-----------------------|--------------------------|---------------------------------------|--------------------|--------------------------------------|
| Rapport pour 10 de    | с2009 - 05-јал           | x.2010                                |                    |                                      |
| Identifications dup   | mitere                   |                                       |                    |                                      |
| Printers              | Patient                  | Ret                                   | Date de natissance | 16.janv./1973                        |
| North.                | Example                  | Ville                                 | Age                | 37                                   |
| 55 M"                 | 0120406                  | Coste poetal                          | Sone               |                                      |
| Milliphone (1)        |                          | Dipatoment/Région                     | Talle              |                                      |
| Talephone (2)         |                          |                                       | Pake               |                                      |
| Informations advantat | 1.0                      |                                       |                    |                                      |
| index in              |                          | Colo de Begrade:                      | Compages dessures  |                                      |
| Tak d                 |                          | Clear-stars that some                 | H deserve          |                                      |
| internations our is   | ventilateur              |                                       |                    |                                      |
| Table                 | VIVO 80                  | Af do solve verification #3080727     | N' dimensionalitie | 0123456                              |
| type -                | VIVO 80                  | M de salte vaniliateur A300728        | W-downatioulation  | 789401/1                             |
| militar               |                          |                                       |                    |                                      |
| Heglages ven          | erabeur au te            | electrargement (15-janv2010-09:09)-   |                    |                                      |
| Profil selections     | niProfile 1              | Mode ventilation Volume               | Mode respiration   | Assist /Contr                        |
| Type orout pat        | Fuite                    |                                       |                    |                                      |
| M.                    | 200 mil                  | PEP 12.0 cmH20                        | Frig. respiratoire | 14 o/min                             |
| Serves inco           | 1.5 4                    | Tes montée VVC-48 5                   | Dial inso.         | 6                                    |
| Country on wine       | Card                     | 1                                     | Press, supp.       |                                      |
| -                     |                          |                                       |                    |                                      |
|                       | يلين<br>الدي             |                                       |                    | 111<br>111                           |
|                       | يا لا ال<br>الاس<br>11 م |                                       |                    | 111<br>111                           |
|                       |                          | 888888888888888888<br>708888<br>80888 |                    | 11)<br>11)<br>12)                    |
|                       |                          |                                       |                    |                                      |
|                       |                          |                                       |                    | 1111<br>1111<br>1111<br>1111<br>1111 |
|                       |                          |                                       |                    | ) 1<br>                              |

Un clic sur le bouton **Rapport** affiche un dialogue d'impression. Choisissez téléchargement en utilisant la liste déroulante représentée par un dossier jaune. Choisissez les dates du rapport en utilisant le calendrier situé juste en dessous du menu déroulant. Les listes des signets sont affichées si vous cochez la case **Inclure signets**. Sélectionnez un ou plusieurs signets dans l'une des listes. Cliquez

| Télés | chargement sélectionné | 🔀 01-déc2009 | 908-janv2010 (15-janv2010 |   |  |
|-------|------------------------|--------------|---------------------------|---|--|
| Date  | s pour rapport         | 01-déc2009   | 08-janv2010               |   |  |
| 2     | nclus des signets      |              |                           | - |  |
|       | 1 mois                 |              | 24 h                      |   |  |
| A     | Signet #1              |              | Signet #1                 |   |  |
| Ъċ    | Signet#2               |              | Signet#2                  |   |  |
|       | Signet#3               |              | Signet#3                  |   |  |
|       |                        |              |                           |   |  |
|       |                        |              |                           |   |  |

sur les noms des signets pour afficher les aperçus d'impression.

Un clic sur le bouton **Imprimer** dans le dialogue au-dessus ouvre une boîte de dialogue d'aperçu avant impression avec la barre d'outils suivante :

| 🖨 Copie 🚰 Installation de Page 🛛 🔄 🕈 P | je 1 | de 2 🕨 | н | R | 100% | R |  |  | Fin |
|----------------------------------------|------|--------|---|---|------|---|--|--|-----|
|----------------------------------------|------|--------|---|---|------|---|--|--|-----|

**Imprimer...** imprime le rapport. **Configuration de la page** offre des alternatives de format de papier et de configuration. L'écran **Flèches** et **Numéro de page** vous permet de vous déplacer dans l'aperçu d'impression. La fonction **zoom** zoome en avant et en arrière dans l'aperçu d'impression. Les pages miniatures représentées par des rectangles vous permettent de choisir entre les affichages **page simple** et **pages doubles. Fermer** ferme la boîte de dialogue d'aperçu avant impression.

•

## 11.2 Sélectionner logo rapport

Vous pouvez choisir un logo pour représenter l'organisation pour laquelle vous travaillez et utiliser ce logo lors de l'impression du rapport. Sélectionnez Options > Sélectionner logo rapport ... dans le menu menu ou cliquez sur l'icône Sélectionner **logo rapport dans la barre d'outils.** Le dialogue suivant s'affiche :

| B Sélectionner logo pour rapports 🛛 🔀                                                                                         |
|----------------------------------------------------------------------------------------------------|
| Régler le logo en haut à droite pour le rapport imprimé<br>Largeur minimale recommandée = 560 pixels et hauteur = 280 pixels. |
| Aperçu du logo BREAS                                                                                                    |
| Sélectionner fichier Retirer OK Annuler                                                                                       |

100

Utilisez **Sélectionner fichier** pour sélectionner le fichier de logo à utiliser dans le rapport. Le fichier doit être de format PNG, GIF ou JPG et la taille minimale recommandée est une largeur de 560 pixels et une hauteur de 280 pixels. Une fois le fichier choisi, l'image du logo est affichée dans le champ **Aperçu du logo** du dialogue. Cliquez sur **Retirer** pour retirer un logo sélectionné. Cliquez sur **Ok** quand vous êtes satisfait de votre sélection.

Une fois le logotype sélectionné, le logiciel PC Vivo 50/60 va utiliser ce logo par défaut jusqu'à ce qu'un autre logo soit sélectionné.